WATEROUS

# Pressure Governor System

## Installation and Operation

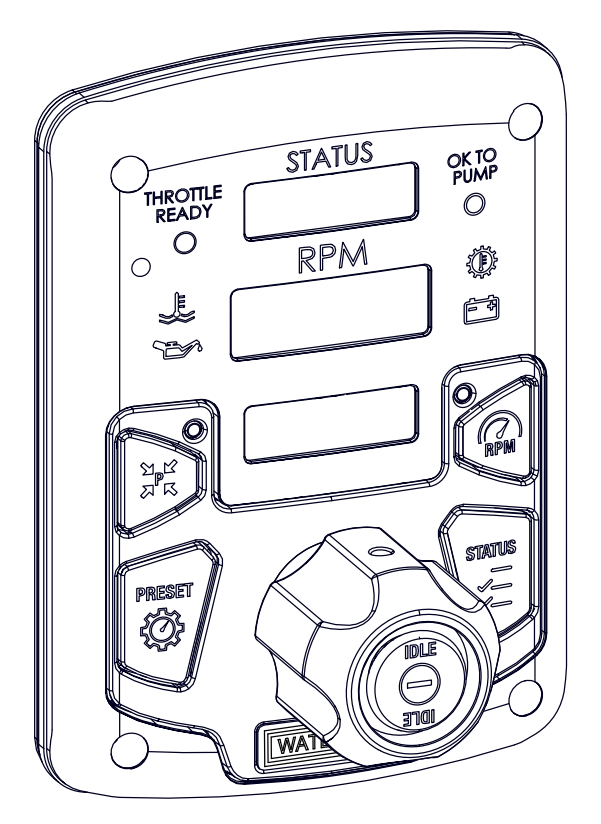

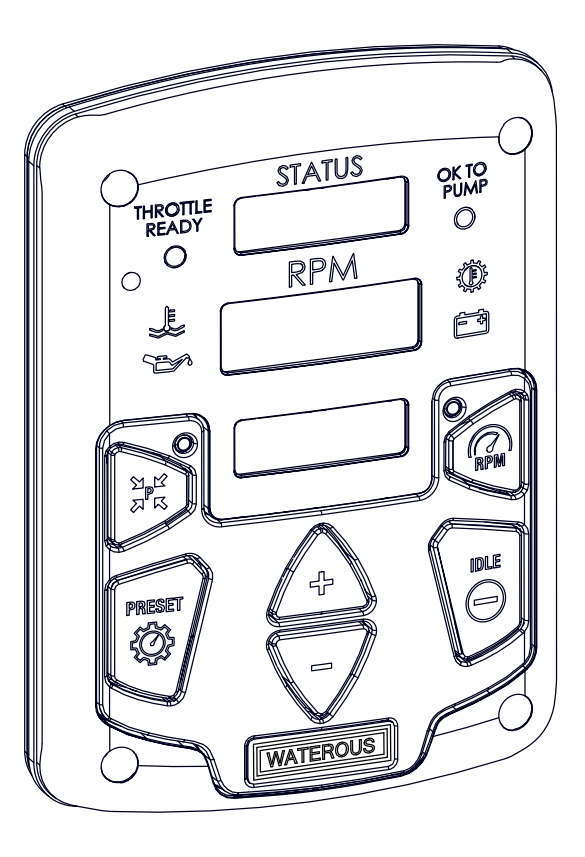

Waterous Company • 125 Hardman Avenue South • South Saint Paul, MN 55075 • (651) 450-5000 www.waterousco.com

Form Number: F2837

Issue Date: Aug 12, 2020 Revision Date: Aug 17, 2021

## Table of Contents

| Safety                                                                                        |    |
|-----------------------------------------------------------------------------------------------|----|
| Safety Precautions                                                                            |    |
| Introduction                                                                                  | 6  |
| Using this Document                                                                           |    |
| Viewing the Document Electronically                                                           | 6  |
| Printing the Document                                                                         |    |
| Product Overview                                                                              | 7  |
| System Overview                                                                               | 7  |
| Pressure Governor—Rotary Style                                                                | 8  |
| Pressure Governor—Button Style                                                                |    |
| Pressure Governor—Rear Connectors                                                             |    |
| Pressure Sensor                                                                               |    |
| Cable—Interlocks and Discharge Pressure Sensor Connections                                    |    |
| Cable—Interlocks, Discharge Pressure Sensor, and Analog Control Connections                   |    |
| Cable—Power, Alarm, SAE CAN (J1939), and Inlet Pressure Sensor Connections                    |    |
| Cable—Power, Alarm, SAE CAN (J1939), IC CAN (J1939), and Inlet Pressure Sensor Connections    |    |
| Engine Cable—Interlocks and Discharge Pressure Sensor                                         |    |
| Engine Cable—Interlocks, Discharge Pressure Sensor, and Analog Control                        |    |
| Chassis Cable—Power, Alarm, SAE CAN (J1939), and Inlet Pressure Sensor                        |    |
| Chassis Cable—Power, Alarm, SAE CAN (J1939), IC CAN (J1939), and Inlet Pressure Sensor        |    |
| Installation                                                                                  | 23 |
| Installation Overview                                                                         | 23 |
| Determining Cable and Wire Routing                                                            | 23 |
| Preparing for the Installation                                                                | 23 |
| Installing the Pressure Governor                                                              | 24 |
| Installing the Pressure Sensors                                                               |    |
| Connecting the Cable—Interlocks and Discharge Pressure Sensor                                 | 26 |
| Connecting the Cable—Interlocks, Discharge Pressure Sensor, and Analog Control                |    |
| Connecting the Cable—Power, Alarm, SAE CAN (J1939), and Inlet Pressure Sensor                 | 28 |
| Connecting the Cable—Power, Alarm, SAE CAN (J1939), IC CAN (J1939), and Inlet Pressure Sensor | 29 |
| Configuring the Pressure Governor—User Configuration Mode                                     | 30 |
| Configuring the Pressure Governor—Service Configuration Mode                                  | 32 |
| Configuring the Pressure Governor—OEM Configuration Mode                                      | 33 |
| Configuration Settings                                                                        | 34 |

| Operation                   | 39 |
|-----------------------------|----|
| Pressure Governor Operation | 39 |
| Pressure Mode               | 40 |
| Speed Mode                  | 41 |
| Idle Mode                   |    |
| High-Idle Mode              | 43 |
| Display Messages            | 44 |

| Notes |      |      |  |
|-------|------|------|--|
|       |      |      |  |
|       |      |      |  |
|       |      |      |  |
|       |      |      |  |
|       |      |      |  |
|       |      |      |  |
|       |      |      |  |
|       |      |      |  |
|       |      |      |  |
|       |      |      |  |
|       |      |      |  |
|       |      |      |  |
|       | <br> |      |  |
|       |      |      |  |
|       |      |      |  |
|       |      |      |  |
|       |      |      |  |
|       |      |      |  |
|       |      |      |  |
|       |      |      |  |
|       |      |      |  |
|       |      |      |  |
|       | <br> | <br> |  |
|       |      |      |  |

#### **Safety Precautions**

- Read and understand all the associated documentation before you begin the installation.
- Read and understand all the notices and safety precautions.
- Be aware that these instructions are only guidelines and are not meant to be definitive. Contact Waterous when you have questions about installing, operating, or maintaining the equipment.
- Do not install the equipment if you are not familiar with the tools and skills needed to safely perform the required procedures—proper installation is the responsibility of the purchaser.
- Do not operate the equipment when safety guards are removed.
- Do not modify the equipment.
- Regularly check for leaks, worn, or deteriorated parts.

# NOTICE

## **Before Operation**

- Read and understand all the instructions provided.
- Check all fluid levels and replenish if necessary.
- Remove all shipping plugs and install the operation plugs or caps.

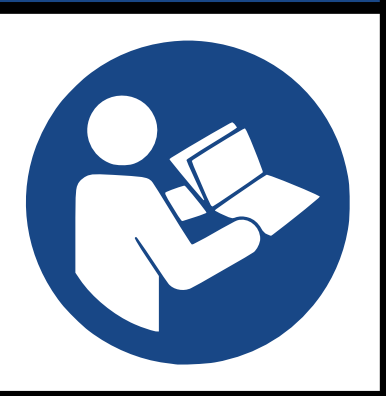

# WARNING

## **High Pressure**

- Liquid ejected at high pressure can cause serious injury.
- Do not operate beyond recommended pressure.

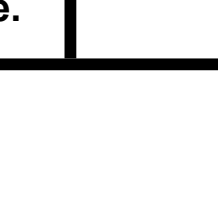

Use this document to install and operate your Waterous equipment. Understand the following conditions before continuing with the document:

- The instructions may refer to options or equipment that you may not have purchased with your system.
- The illustrations in this document are intended to convey concepts. Do not use the illustrations to determine physical attributes, placement, or proportion.
- Understand that your application may require additional steps, that are not described in the illustrations or instructions, to perform the installation.
- Any equipment described in this document is intended to be installed by a person or persons with the necessary skills and knowledge to perform the installation.
- Any equipment described in this document is intended to be operated by a
  person or persons with the basic knowledge of operating similar equipment.
- Do not install the equipment if you are not familiar with the tools and skills needed to safely perform required procedures—proper installation is the responsibility of the purchaser.

This document is divided into the following sections:

#### SAFETY

This section describes general precautions and alert symbols that are in this document.

#### INTRODUCTION

This section is an overview of the document.

**PRODUCT OVERVIEW** 

This section describes the components that make-up the system.

#### INSTALLATION

This section describes the installation and initial setup procedures.

#### OPERATION

This section describes the equipment operation.

#### Using this Document

Use the guidelines below when viewing this document.

#### Viewing the Document Electronically

- View this document in landscape orientation.
- Use the table of contents to navigate directly to that section.
- Text with this appearance is linked to a reference.

#### **Printing the Document**

- The document is viewed the best when printed in color.
- The *print on both sides* and *flip on long edge* features can provide the best results.
- Use a 3-ring binder to store the document.

#### **System Overview**

The Waterous pressure governor uses various apparatus inputs to control the engine speed and discharge pressure. Additional control and information is available through configuration settings and cable selection. Operating modes are available when interlock settings permit.

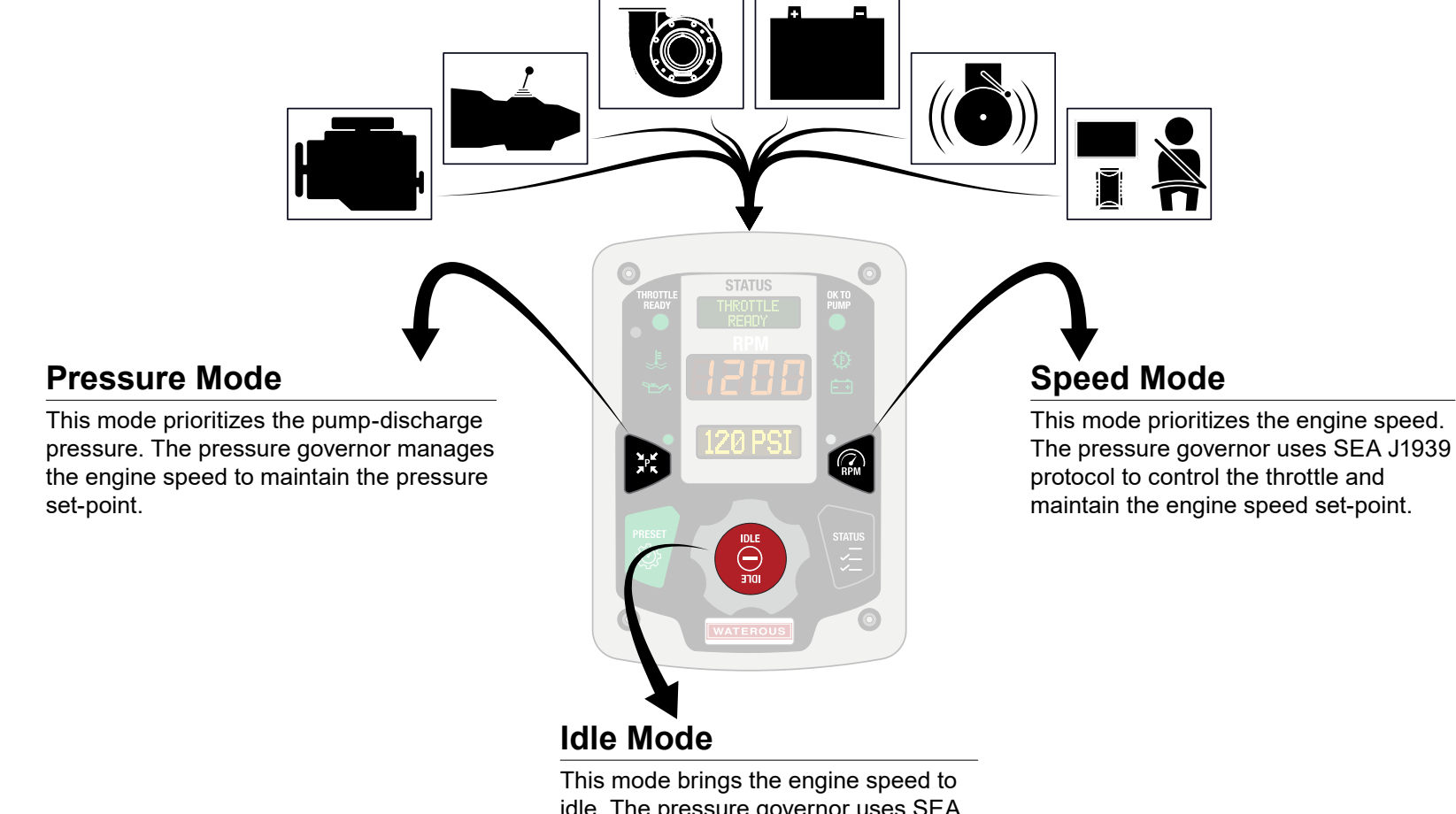

idle. The pressure governor uses SEA J1939 protocol to control the throttle and bring engine speed to the idle set-point.

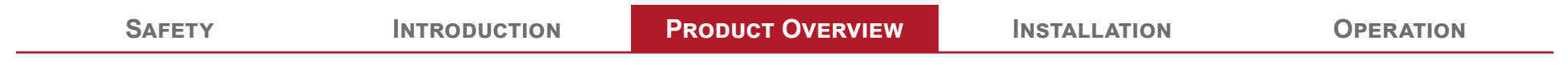

### Pressure Governor—Rotary Style

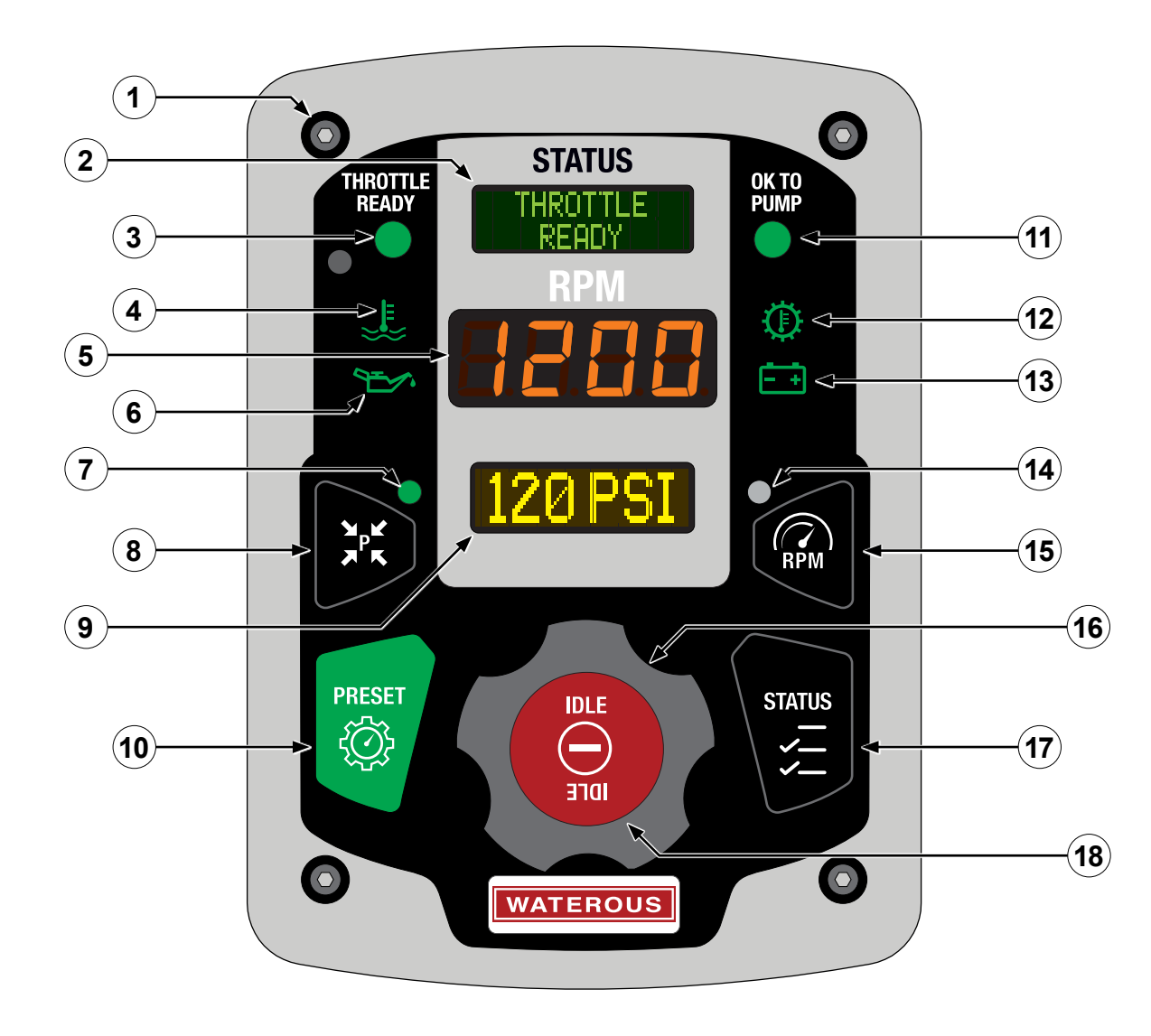

### Pressure Governor—Rotary Style

|    | Feature                              | Description                                                                                                    |
|----|--------------------------------------|----------------------------------------------------------------------------------------------------|
| 1  | Mounting holes                       | This secures the panel to the apparatus.                                                                                                    |
| 2  | Status display                       | This displays the interlock conditions, governor operating mode, operator information, engine conditions, transmission conditions, and system alarm information.                                                                      |
| 3  | Throttle ready LED                   | This indicates the state of the throttle-ready interlock.                                                                                                    |
| 4  | Engine coolant temperature indicator | This uses 3 colors to indicate the engine coolant temperature. The colors are: green=normal range, yellow=warning range, red=critical range. Each range is defined by SEA J1939 standard or by user defined set-points.               |
| 5  | Engine speed display                 | This displays the speed in revolutions per minute (RPM).                                                                                                    |
| 6  | Oil pressure indicator               | This uses 3 colors to indicate the engine oil pressure. The colors are: green=normal range, yellow=warning range, red=critical range. Each range is defined by SEA J1939 standard or by user defined set-points.                      |
| 7  | Pressure mode LED                    | This indicates the pressure governor is operating in pressure mode.                                                                                                    |
| 8  | Pressure mode button                 | This enables/disables the pressure mode.                                                                                                    |
| 9  | Pump discharge pressure display      | This displays the water pump discharge pressure in PSI, kPa, MPa, or bar.                                                                                                    |
| 10 | Preset button                        | This brings the engine speed or pump pressure to the preprogrammed PSI or RPM set-point when operating in pressure or speed mode.                                                                                                    |
| 11 | OK to pump LED                       | This indicates the state of the OK to pump interlock. The LED illuminates when the throttle ready input and the pump ready input are active. You can also configured it to illuminate when the OK to pump input is active.            |
| 12 | Transmission temperature LED         | This uses 3 colors to indicate the transmission temperature. The colors are: green=normal range, yellow=warning<br>range, red=critical range. Each range is defined by SEA J1939 standard or by user defined set-points.              |
| 13 | Battery voltage indicator            | This uses 3 colors to indicate the apparatus voltage as measured by the pressure governor dc input. The colors are: green=12.5 V or greater, yellow=11.9–12.5 V, red=11.8 or less. You can configure a voltage drop offset if needed. |
| 14 | Engine speed mode LED                | This indicates the pressure governor is operating in speed mode.                                                                                                    |
| 15 | Engine speed button                  | This enables/disables the speed mode.                                                                                                    |
| 16 | Rotary knob                          | This increases/decreases the set-point in pressure mode or speed mode. You can configure the knob to increase or decrease in either the clockwise or counterclockwise direction.                                                      |
| 17 | Status button                        | This displays various apparatus statistics.                                                                                                    |
| 18 | Idle button                          | This enables the idle mode.                                                                                                    |

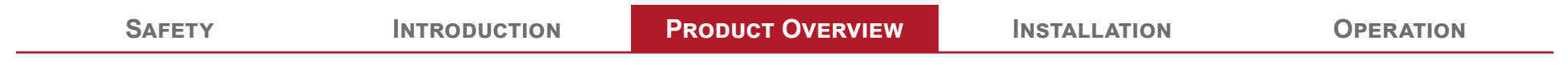

### Pressure Governor—Button Style

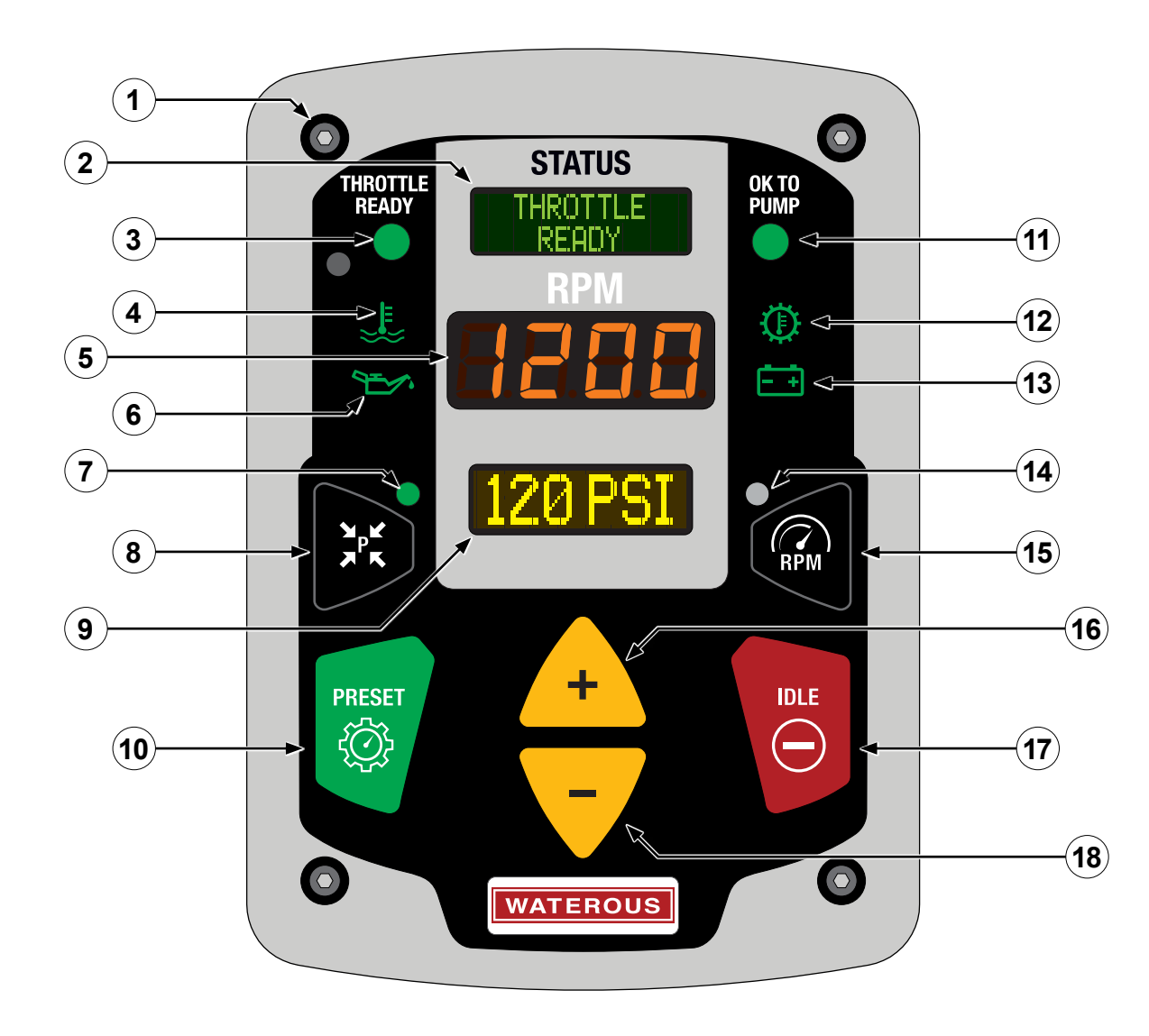

## Pressure Governor—Button Style

|     | Feature                              | Description                                                                                                    |
|-----|--------------------------------------|----------------------------------------------------------------------------------------------------|
| 1   | Mounting holes                       | This secures the controller to the apparatus.                                                                                                    |
| 2   | Status display                       | This displays the interlock conditions, governor operating mode, operator information, engine conditions, transmission conditions, and system alarm information.                                                                     |
| 3   | Throttle ready LED                   | This indicates the state of the throttle-ready interlock.                                                                                                    |
| 4   | Engine coolant temperature indicator | This uses 3 colors to indicate the engine coolant temperature. The colors are: green=normal range, yellow=warning range, red=critical range. Each range is defined by SEA J1939 standard or by user defined set-points.              |
| 5   | Engine speed display                 | This displays the engine speed in revolutions per minute (RPM).                                                                                                    |
| 6   | Oil pressure indicator               | This uses 3 colors to indicate the engine oil pressure. The colors are: green=normal range, yellow=warning range, red=critical range. Each range is defined by SEA J1939 standard or by user defined set-points.                     |
| 7   | Pressure mode LED                    | This indicates the pressure governor is operating in pressure mode.                                                                                                    |
| 8   | Pressure mode button                 | This enables/disables the pressure mode.                                                                                                    |
| 9   | Pump discharge pressure display      | This displays the water pump discharge pressure in PSI, kPa, MPa, or bar.                                                                                                    |
| 10  | Preset button                        | This brings the engine speed or pump pressure to the preprogrammed PSI or RPM set-point when operating in<br>pressure or speed mode.                                                                                                 |
| 11  | OK to pump LED                       | This indicates the state of the OK to pump interlock. The LED illuminates when the throttle ready input and the pump ready input are active. You can also configured it to illuminate when the OK to pump input is active.           |
| 12  | Transmission temperature LED         | This uses 3 colors to indicate the transmission temperature. The colors are: green=normal range, yellow=warning range, red=critical range. Each range is defined by SEA J1939 standard or by user defined set-points.                |
| 13  | Battery voltage indicator            | This uses 3 colors to indicate the apparatus voltage as measured by the pressure governor dc input. The colors are: green=12.5 V or greater, yellow=11.9–12.5V, red=11.8 or less. You can configure a voltage drop offset if needed. |
| 14  | Engine speed mode LED                | This indicates the pressure governor is operating in speed mode.                                                                                                    |
| 15  | Engine speed button                  | This enables/disables the speed mode.                                                                                                    |
| 16  | Increase button                      | This increases the set-point in pressure mode or speed mode.                                                                                                    |
| _17 | Idle button                          | This enables the idle mode.                                                                                                    |
| 18  | Decrease button                      | This decreases the set-point in mode or speed mode.                                                                                                    |

### Pressure Governor—Rear Connectors

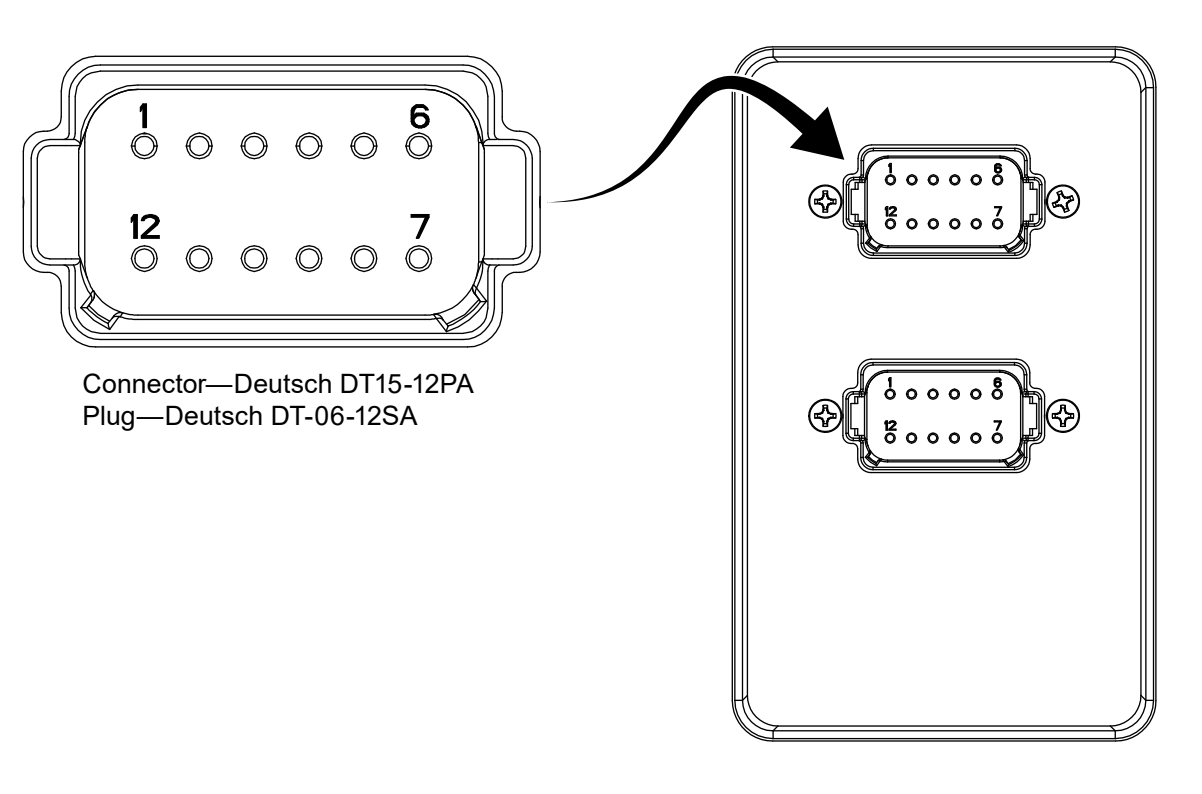

| Pin | Name                       | Description                                |
|-----|----------------------------|--------------------------------------------|
| 1   | Engine (+) reference       | Analog engine control positive reference   |
| 2   | Throttle ready             | Throttle ready interlock input active high |
| 3   | High Idle                  | High idle control input active high        |
| 4   | OK to pump                 | OK to pump interlock input active high     |
| 5   | Discharge sensor ground    | Discharge sensor ground                    |
| 6   | Discharge sensor reference | Intake sensor +5VDC power                  |
| 7   | Discharge sensor signal    | Intake sensor output signal                |
| 8   | Engine signal              | Analog engine control signal               |
| 9   | Engine (–) reference       | Analog engine control negative reference   |
| 10  | Pump engage                | Pump engaged interlock input active high   |
| 11  | Delay relay common         | Delay relay common input                   |
| 12  | Delay relay normally open  | Delay relay normally open output           |

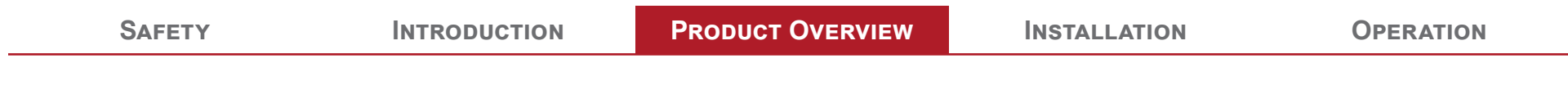

### Pressure Governor—Rear Connectors

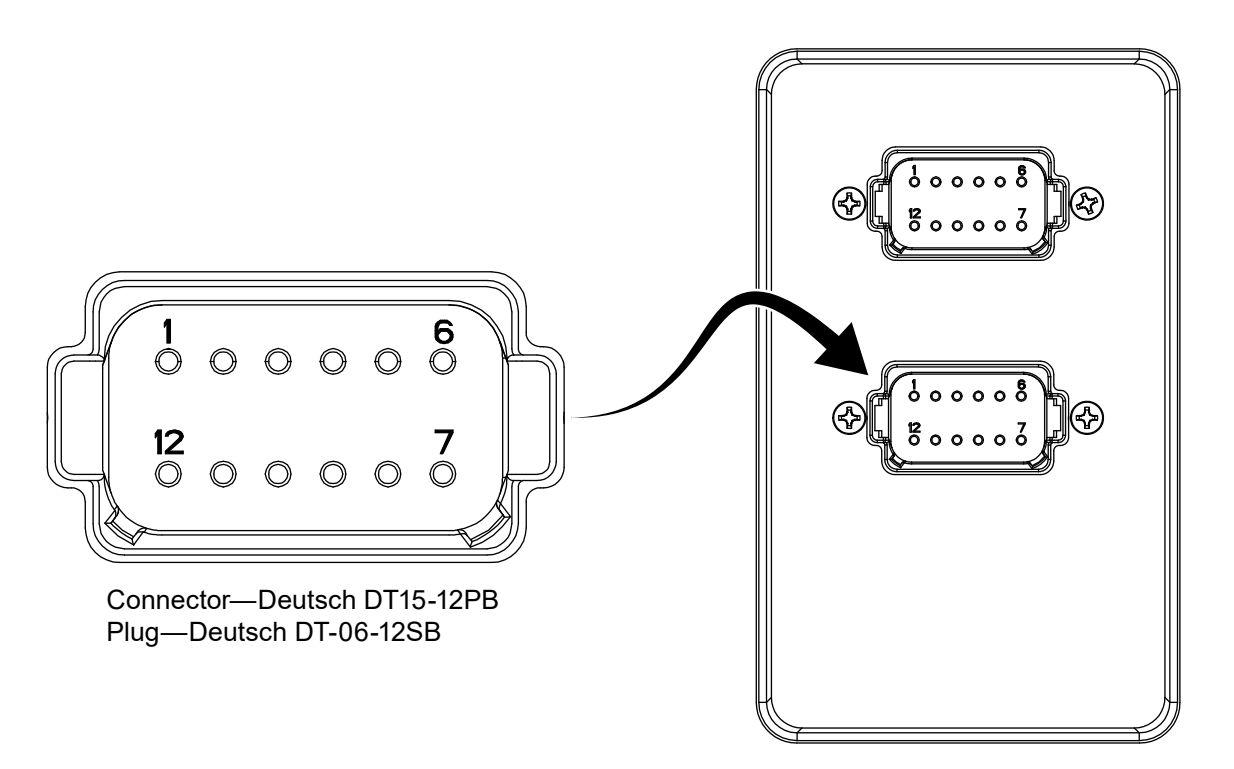

| Pin | Name                    | Description                                 |
|-----|-------------------------|---------------------------------------------|
| 1   | System power            | Vehicle system power                        |
| 2   | SAE CAN high            | SAE CAN high network signal                 |
| 3   | SAE CAN shield          | SAE CAN cable shield                        |
| 4   | IC CAN high             | Innovative controls CAN high network signal |
| 5   | Intake sensor ground    | Intake sensor ground                        |
| 6   | Intake sensor reference | Intake sensor +5VDC power                   |
| 7   | Intake sensor signal    | Intake sensor output signal                 |
| 8   | IC CAN shield           | Innovative controls CAN cable shield        |
| 9   | IC CAN low              | Innovative controls CAN low network signal  |
| 10  | Alarm out               | Alarm output—active low, 700mA output       |
| 11  | SAE CAN low             | SAE CAN low network signal                  |
| 12  | System ground           | Vehicle system ground                       |

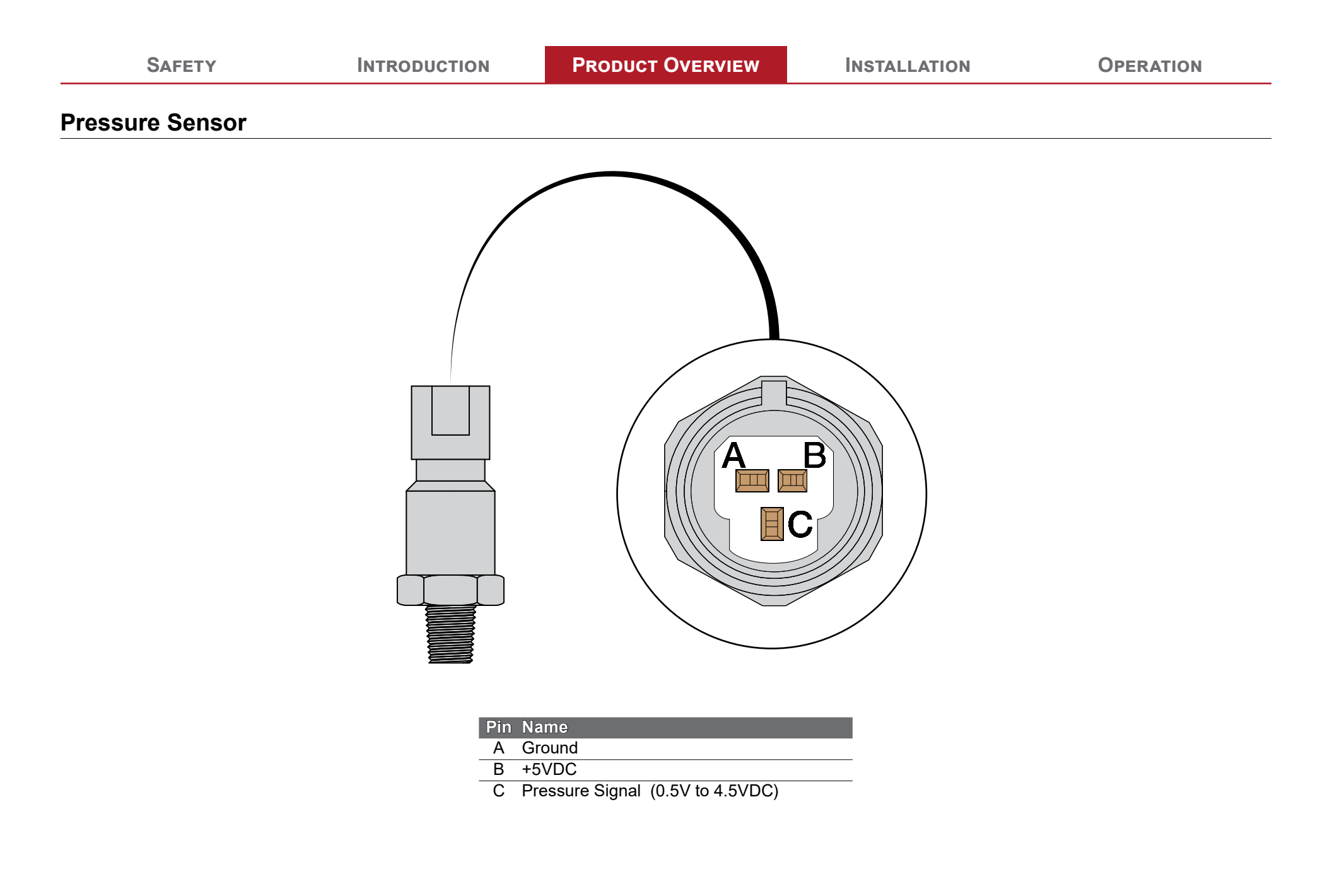

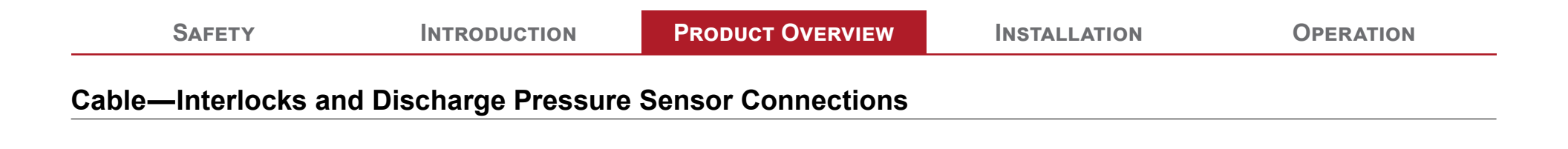

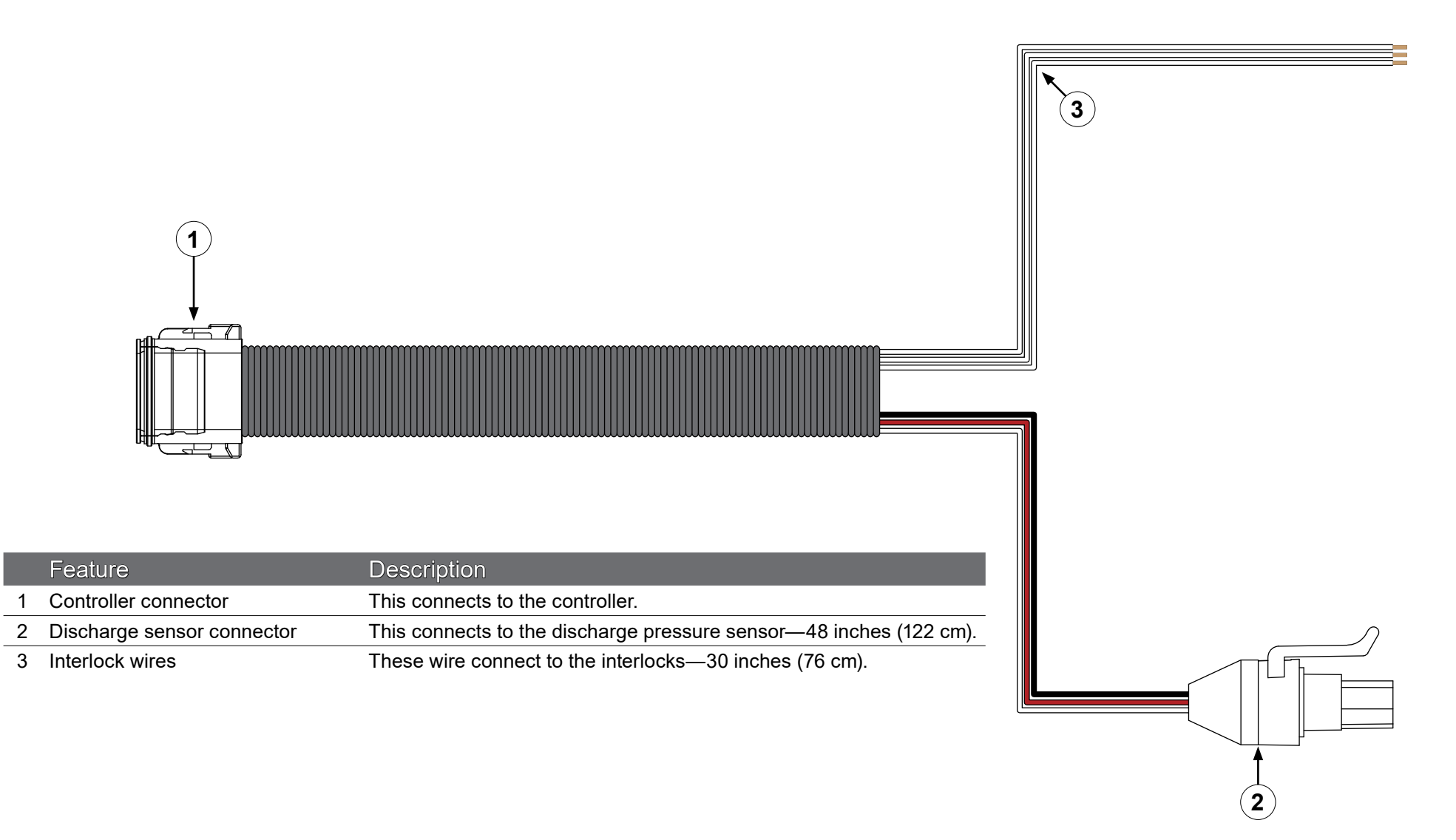

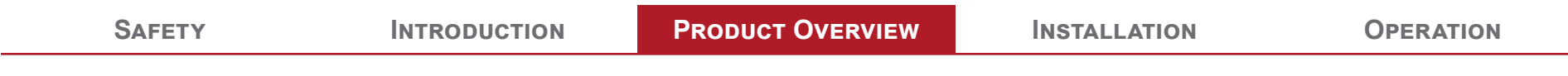

### Cable—Interlocks, Discharge Pressure Sensor, and Analog Control Connections

2

3

4

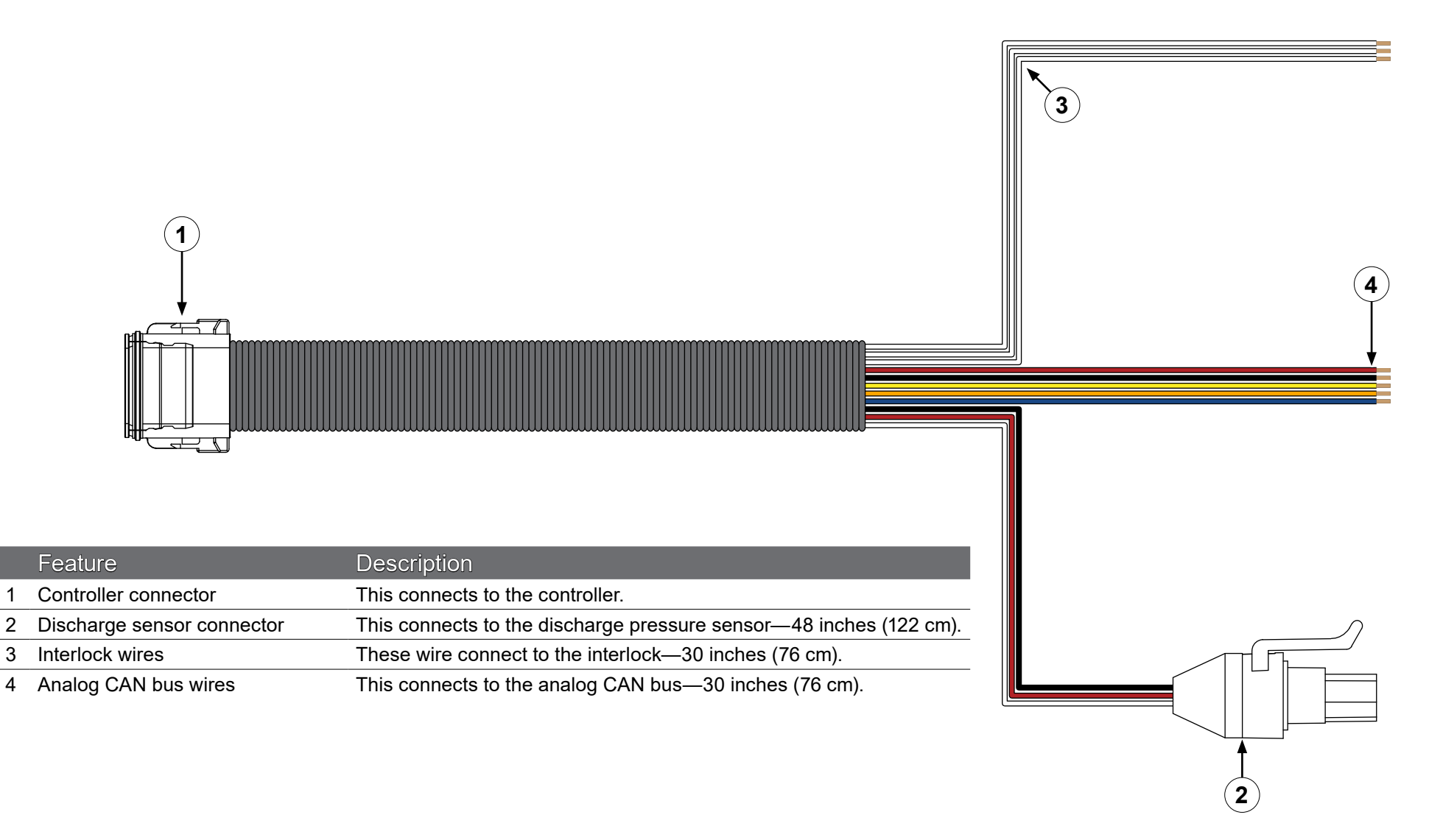

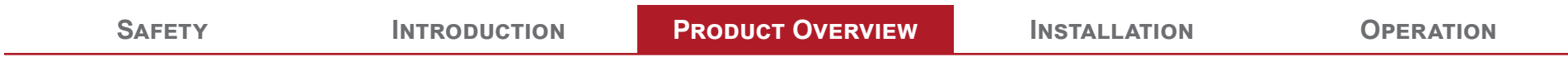

#### Cable—Power, Alarm, SAE CAN (J1939), and Inlet Pressure Sensor Connections

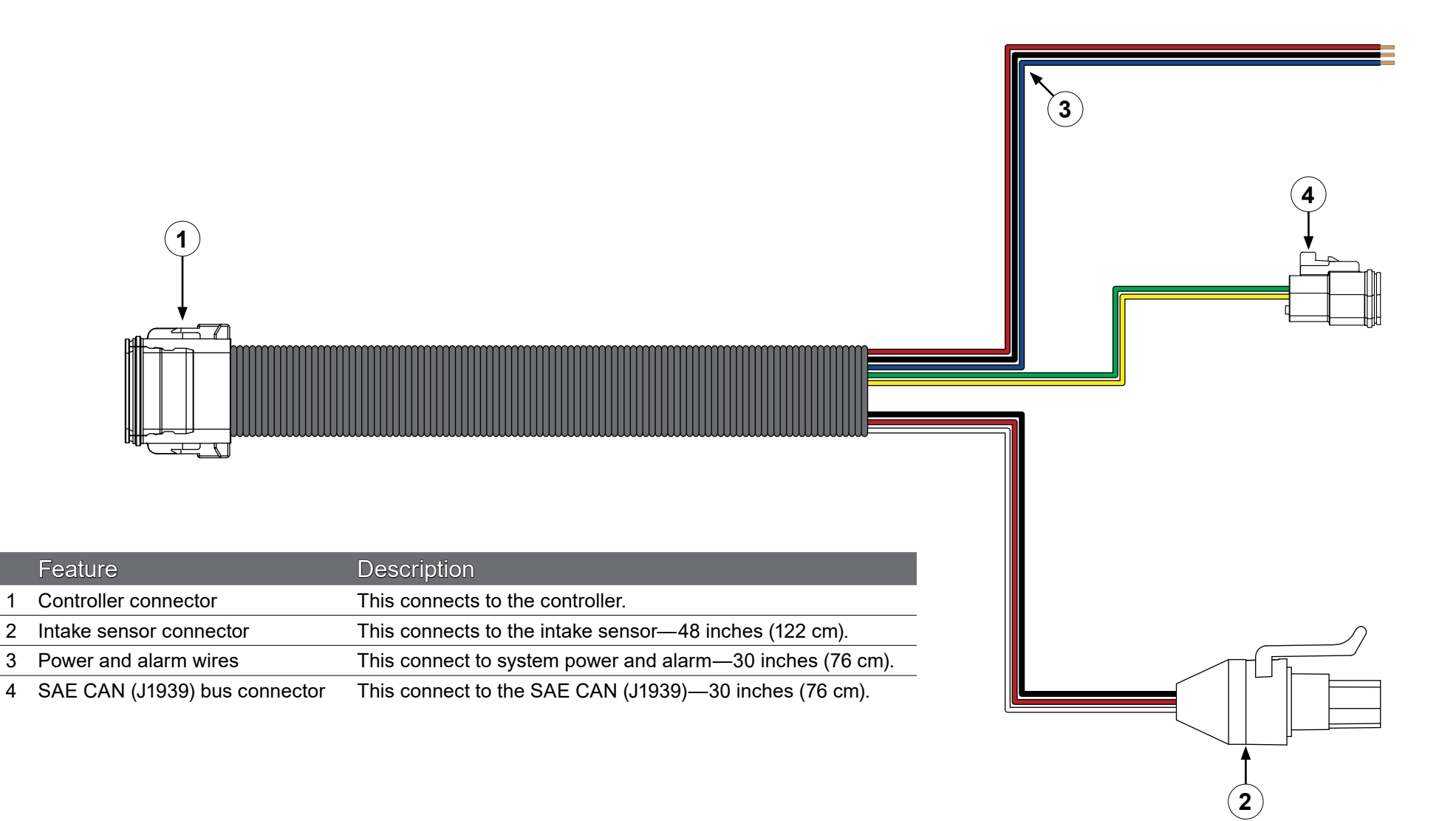

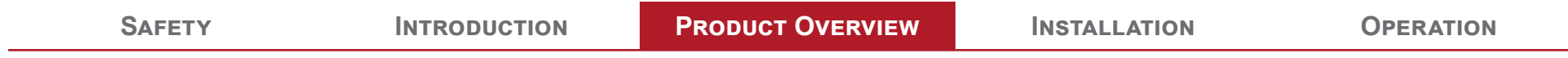

#### Cable—Power, Alarm, SAE CAN (J1939), IC CAN (J1939), and Inlet Pressure Sensor Connections

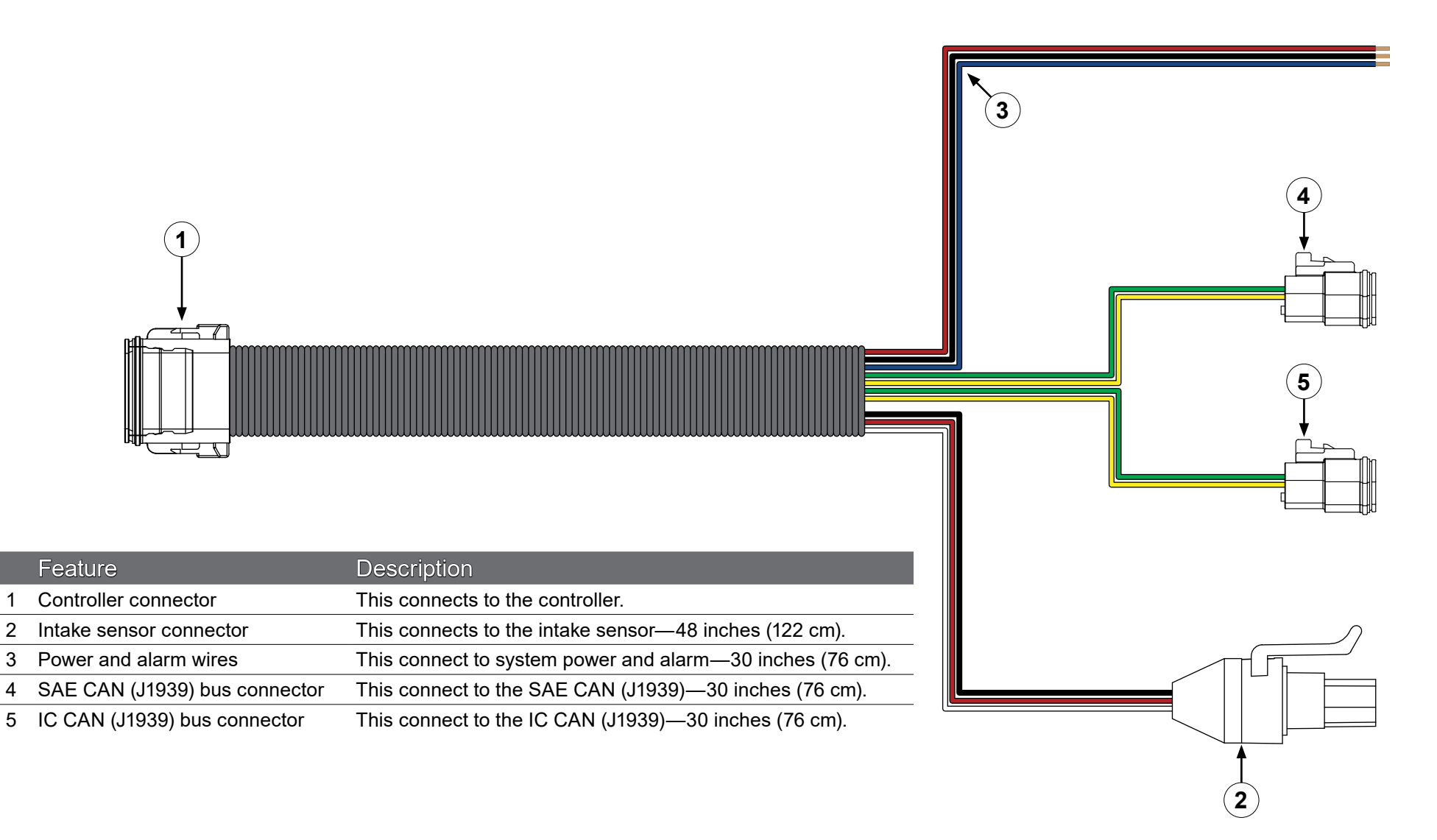

2

#### Engine Cable—Interlocks and Discharge Pressure Sensor

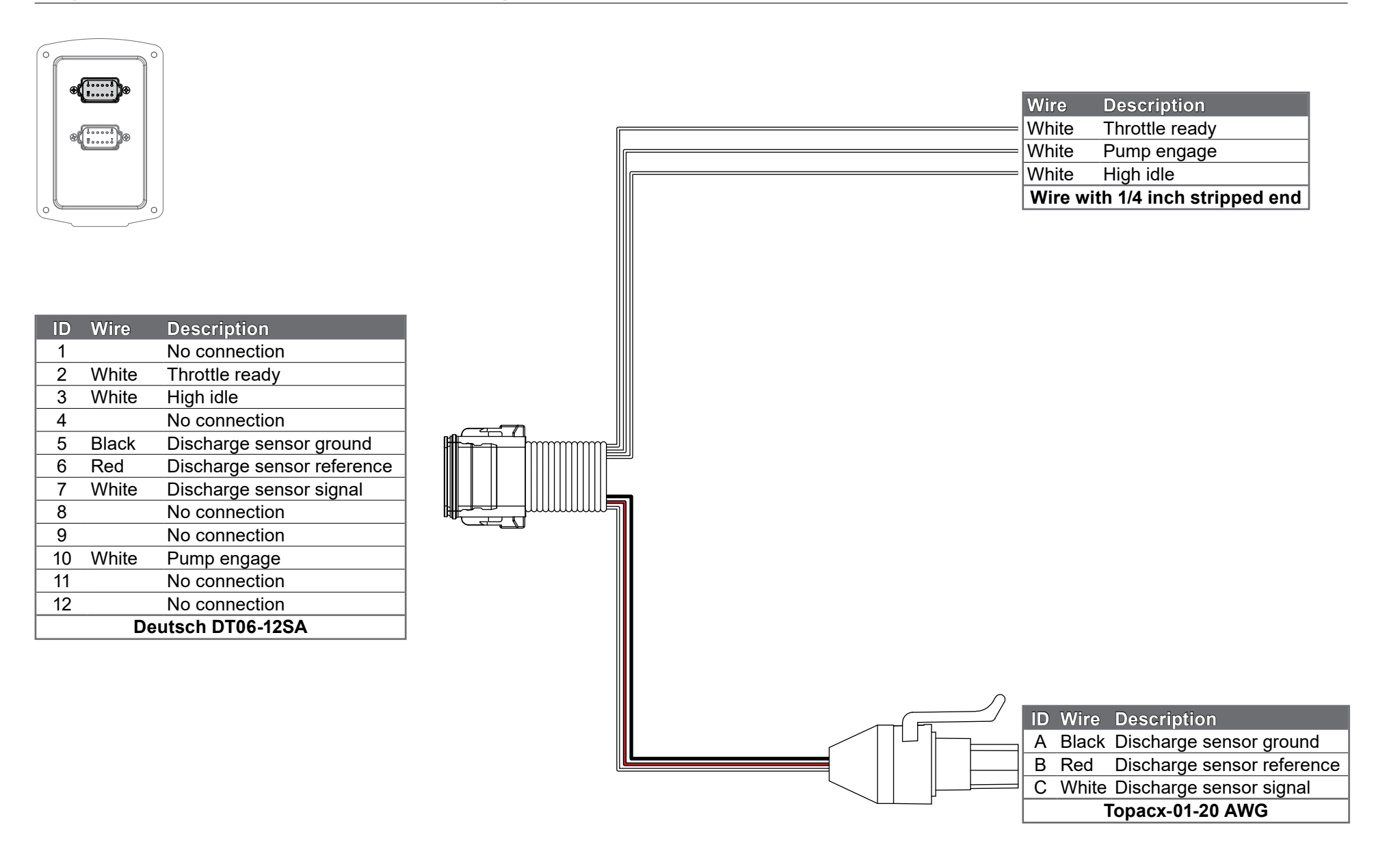

#### Engine Cable—Interlocks, Discharge Pressure Sensor, and Analog Control

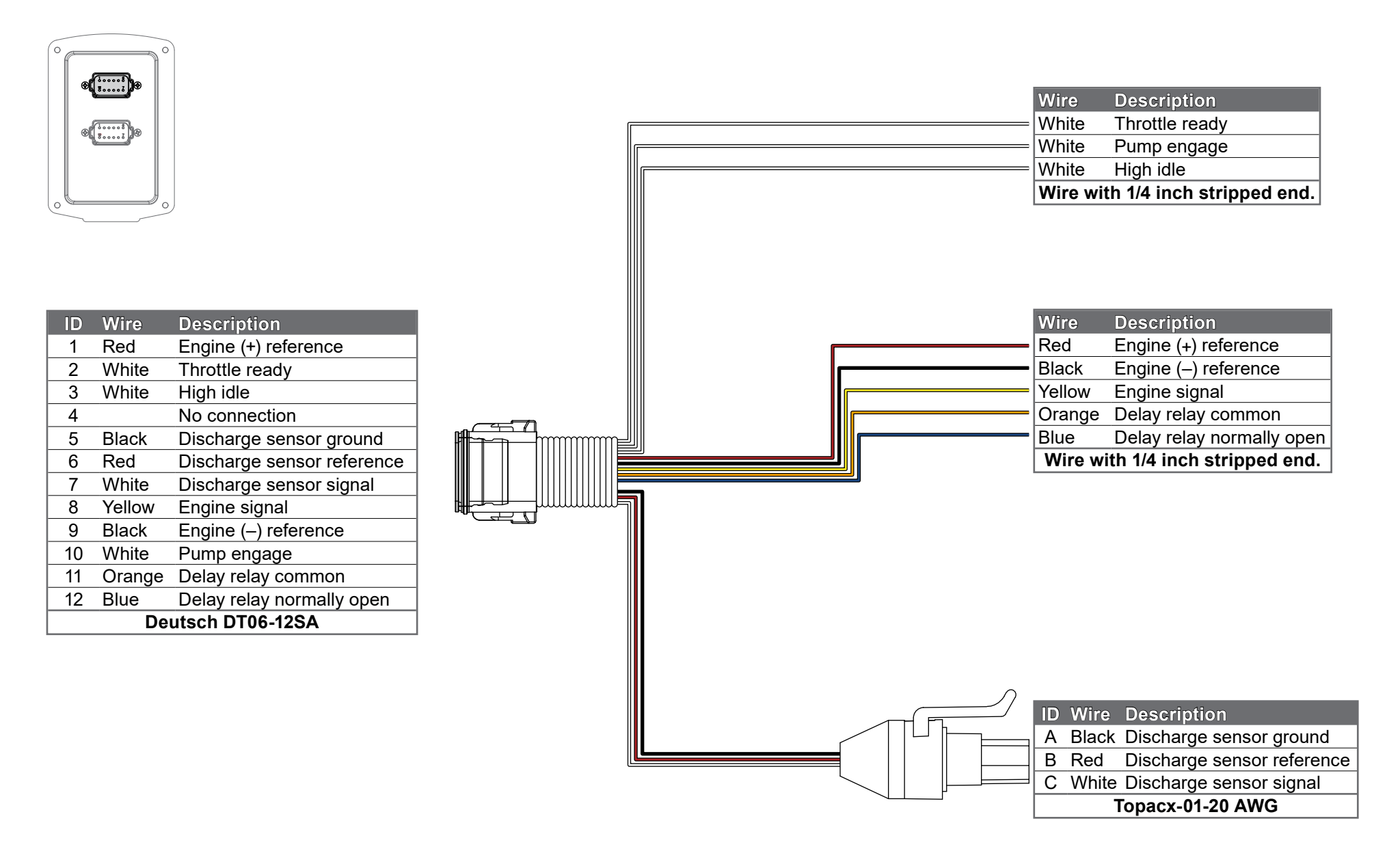

| SA | F | Е | т | Υ |  |
|----|---|---|---|---|--|
|----|---|---|---|---|--|

#### Chassis Cable—Power, Alarm, SAE CAN (J1939), and Inlet Pressure Sensor

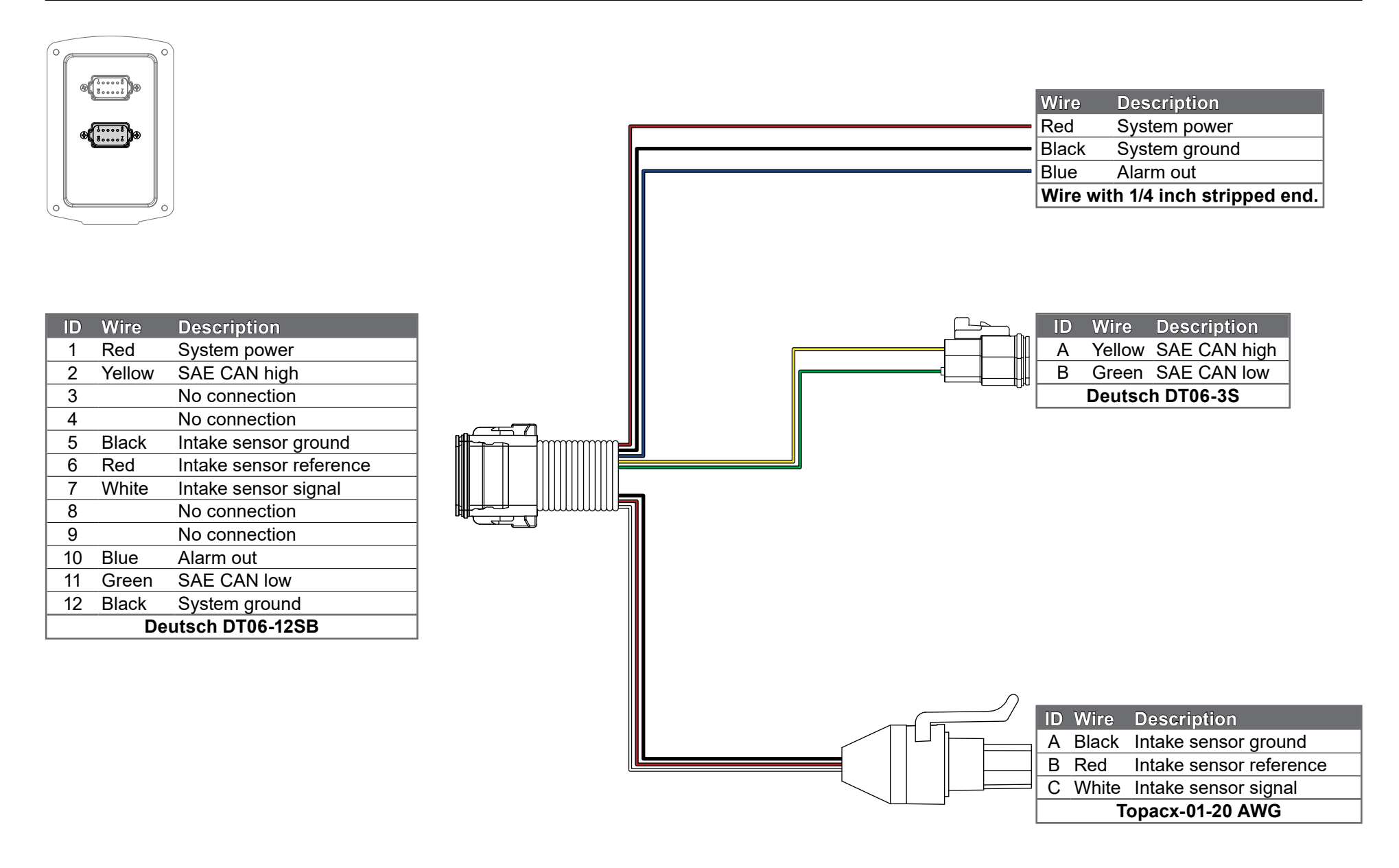

#### Chassis Cable—Power, Alarm, SAE CAN (J1939), IC CAN (J1939), and Inlet Pressure Sensor

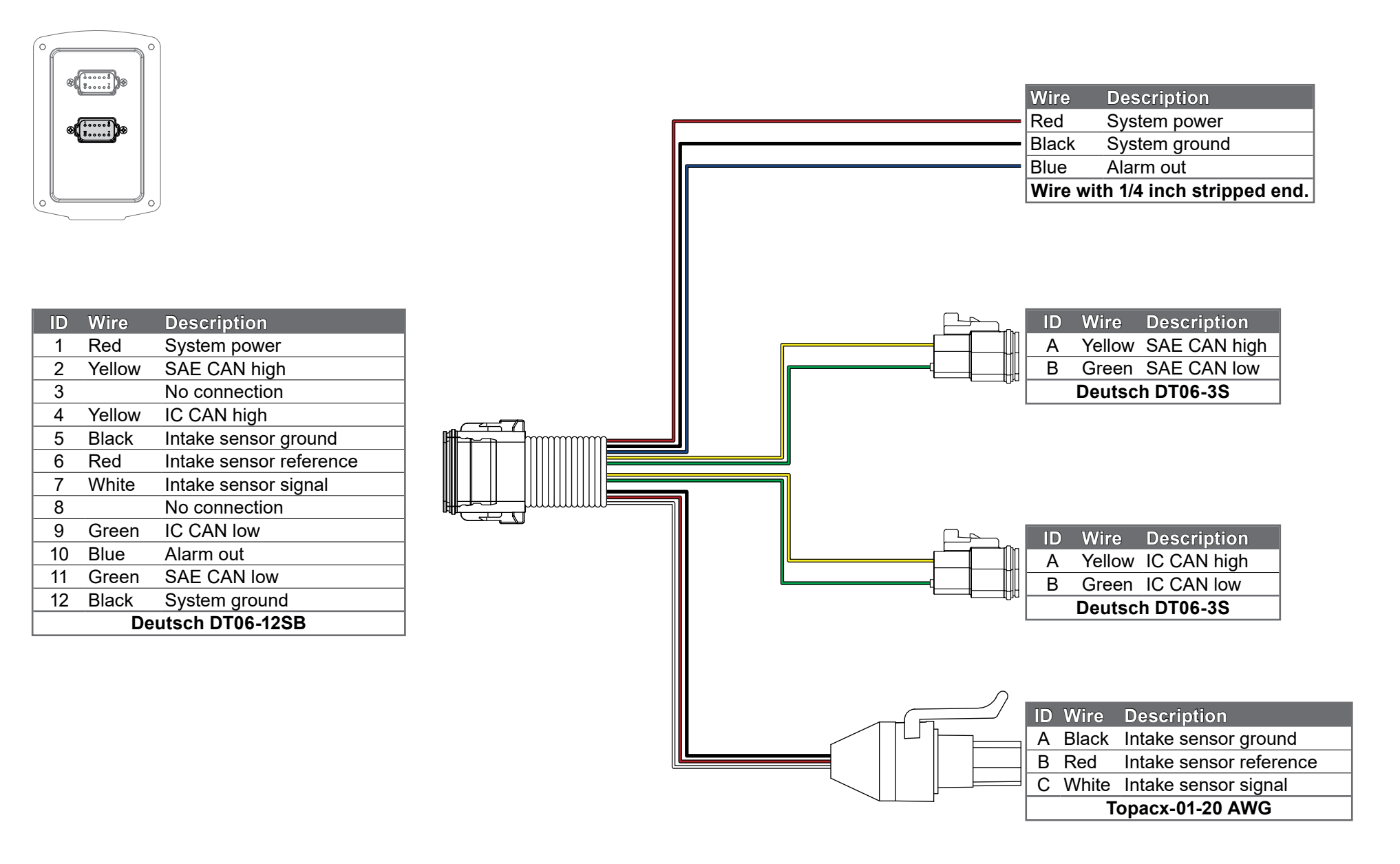

#### **Installation Overview**

This equipment is intended to be installed by a person or persons with the basic knowledge of installing similar equipment. Contact Waterous with questions about installing the equipment. The installation may require the following tasks and abilities:

- Locating, drilling, and cutting features into the apparatus.
- Configuring and calibrating the system.
- Connecting electronic devices.
- Final testing.
- Do not install the equipment if you are not familiar with the tools and skills needed to safely perform required procedures—proper installation is the responsibility of the purchaser.

#### **Determining Cable and Wire Routing**

Use the *Wiring Best Practices* document, available at <u>www.waterousco.com</u>, as a guide to select and route wiring for your application.

#### Preparing for the Installation

Read and understand all the installation instructions before installing the equipment. Prepare a suitable, well-lit area, and gather all the necessary tools before you begin the installation.

# NOTICE

## **Before Operation**

- Read and understand all the instructions provided.
- Check all fluid levels
   and replenish if necessary.
- Remove all shipping plugs and install the operation plugs or caps.

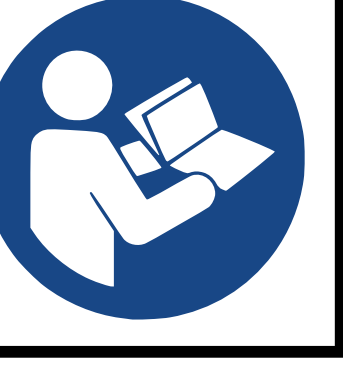

### Installing the Pressure Governor

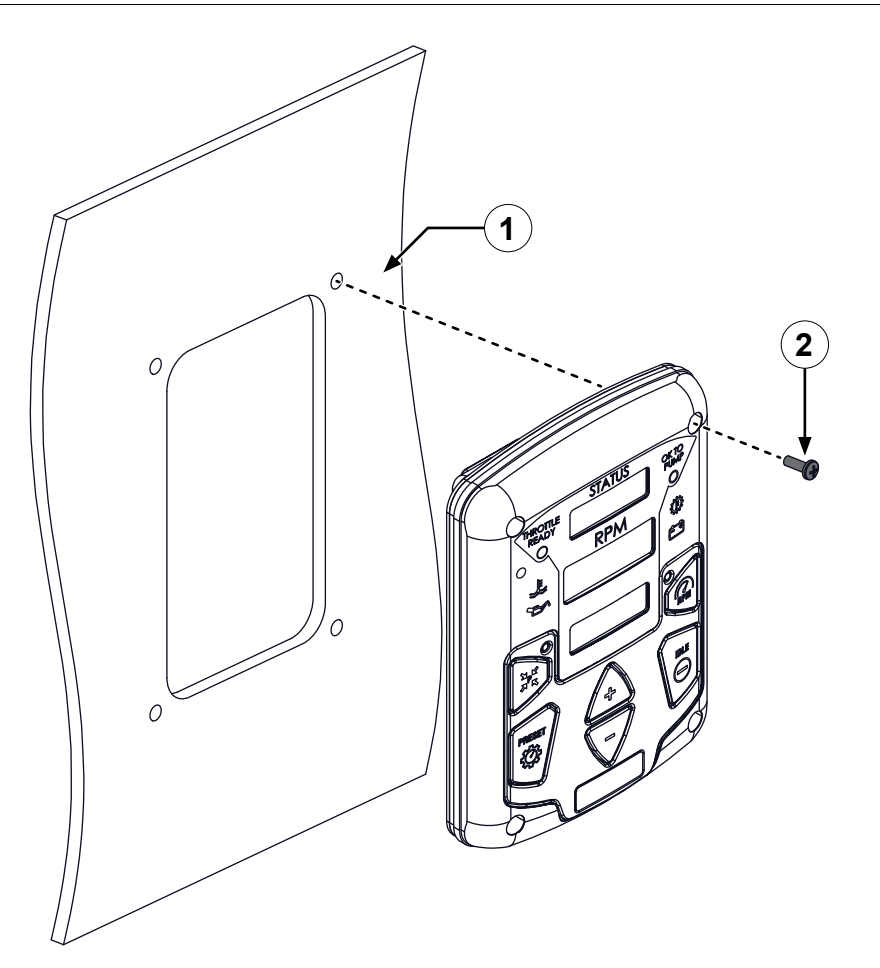

Use the illustrations and instructions to install the pressure governor.

- 1 Locate and drill the corresponding mounting holes and cutout to secure the pressure governor to the apparatus.
- 2 Locally source (4), #10 screws and locknuts or the metric equivalents, to secure the pressure governor to the apparatus.

#### Installing the Pressure Sensors

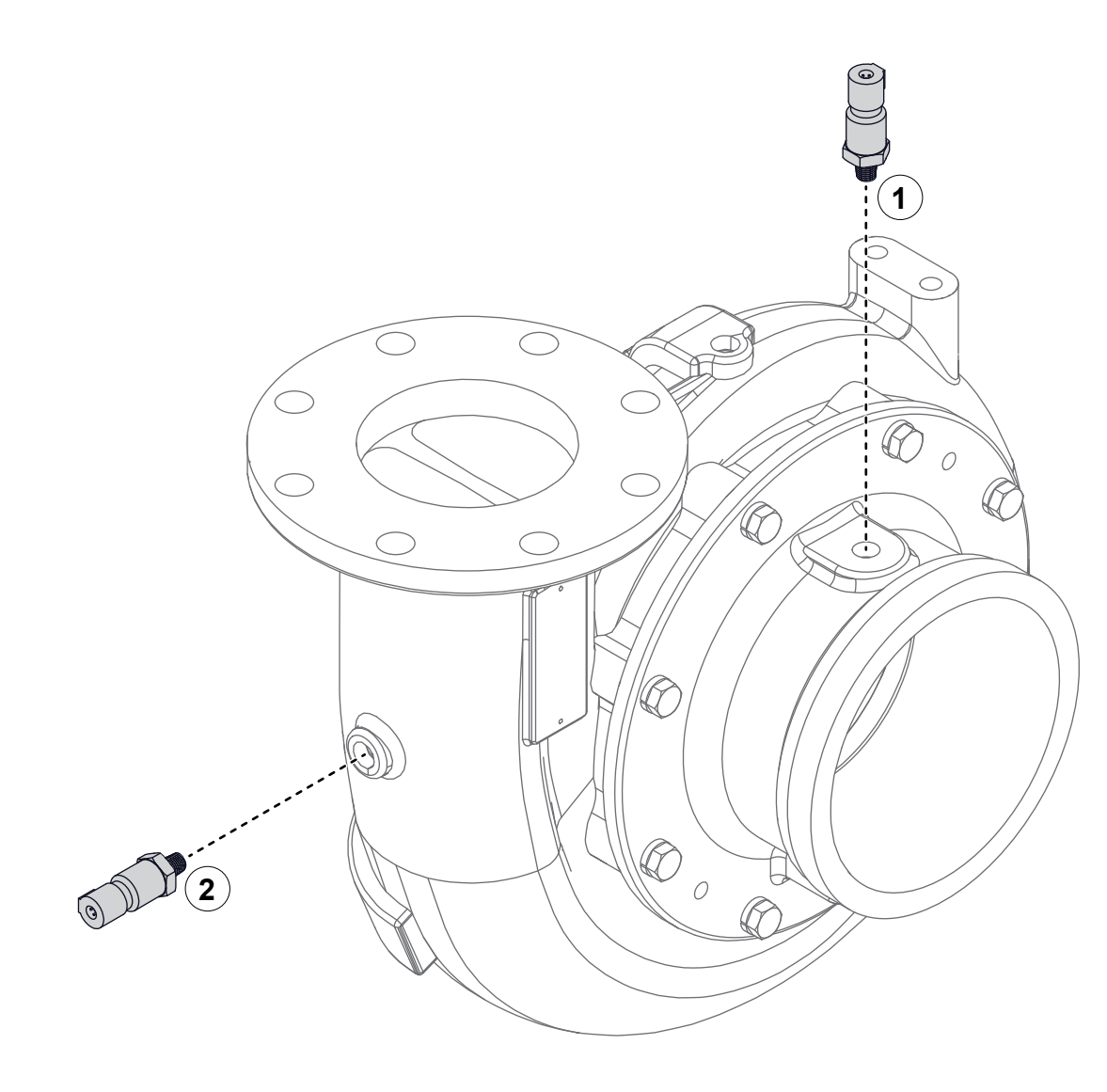

Use the illustration and instructions to install the intake and discharge-pressure sensors.

You can improve the accuracy of the sensors by calibrating them at 0 pressure. You can also calibrate a second set-point using a static pressure source. Refer to: "Configuring the Pressure Governor—User Configuration Mode" on page 30 to configure the 0 and static set-points.

- 1 To install the intake-pressure sensor, do the following:
  - Install the intake-pressure sensor to the water-pump intake.
  - Make sure that the intake-pressure sensor is set to 300 PSI. Refer to: "Configuring the Pressure Governor—User Configuration Mode" on page 30 parameter 17.
- 2 To install the discharge-pressure sensor, do the following:
  - Install the discharge-pressure sensor to the water-pump discharge.
  - Make sure that the discharge-pressure sensor is set to 300 PSI for a single-stage pump, and 600 PSI for a two-stage pump. Refer to:
     "Configuring the Pressure Governor— User Configuration Mode" on page 30 parameter 16.

### Connecting the Cable—Interlocks and Discharge Pressure Sensor

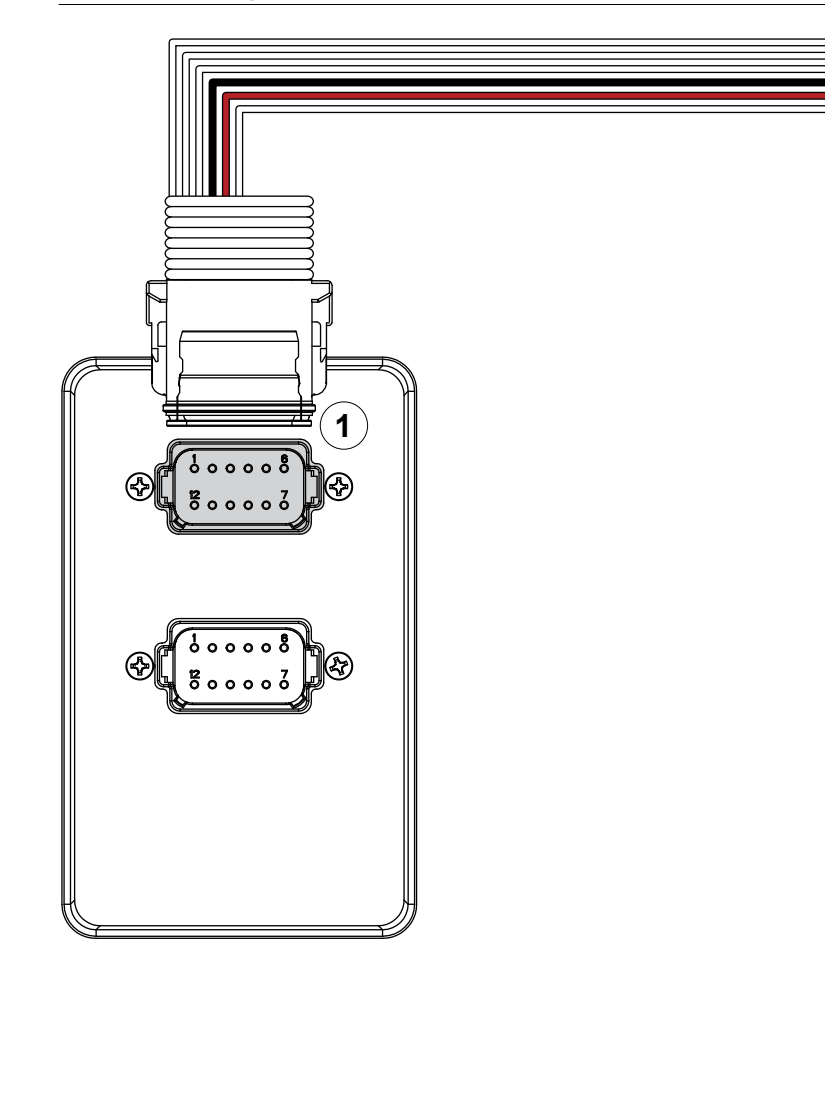

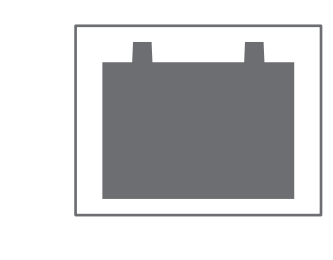

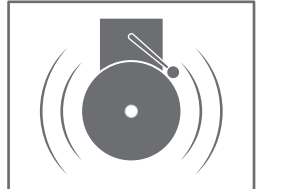

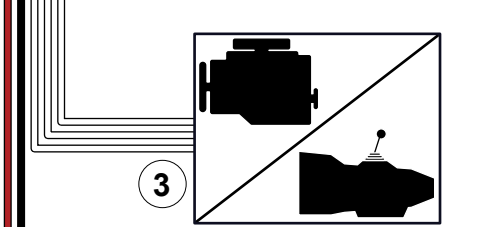

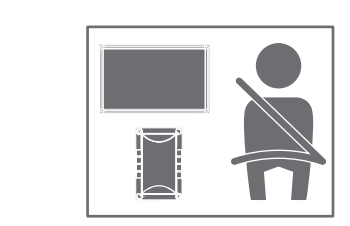

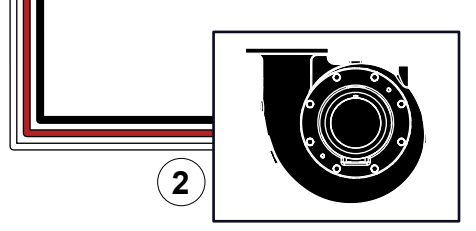

- 1 Connect the appropriate connector to the pressure governor.
- 2 Connect the appropriate connector to the discharge pressure sensor.
- 3 Connect the interlock wires to the appropriate engine controller.

### Connecting the Cable—Interlocks, Discharge Pressure Sensor, and Analog Control

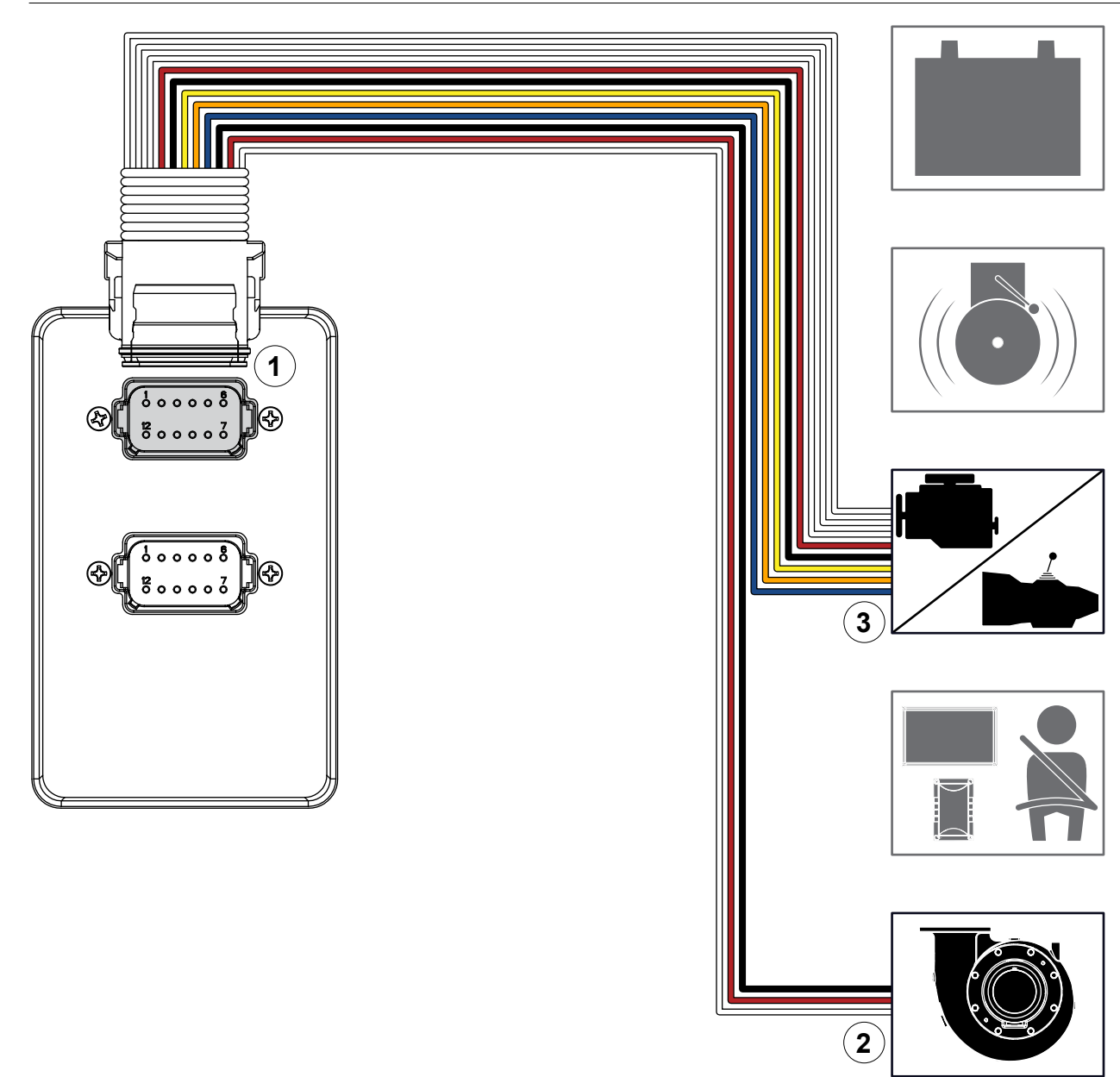

- 1 Connect the appropriate connector to the pressure governor.
- 2 Connect the appropriate connector to the discharge pressure sensor.
- 3 Connect the interlock wires to the appropriate engine controller or relay.

#### Connecting the Cable—Power, Alarm, SAE CAN (J1939), and Inlet Pressure Sensor

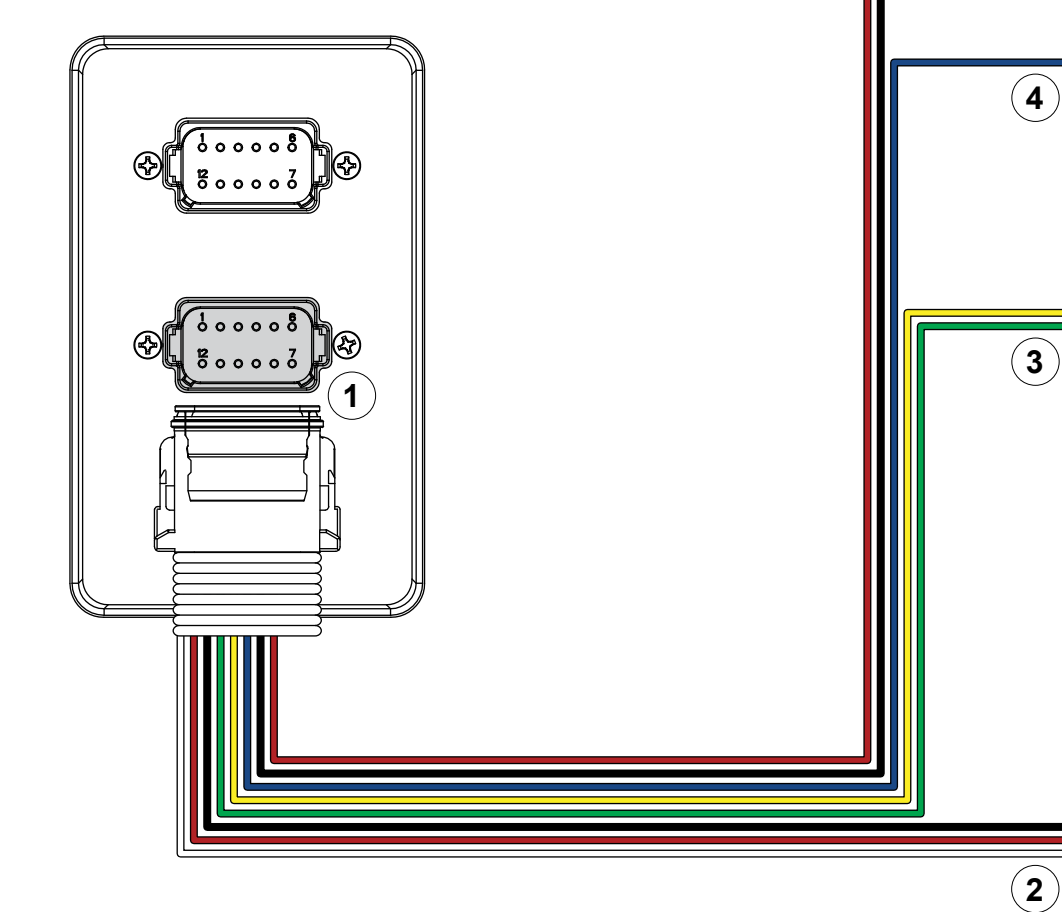

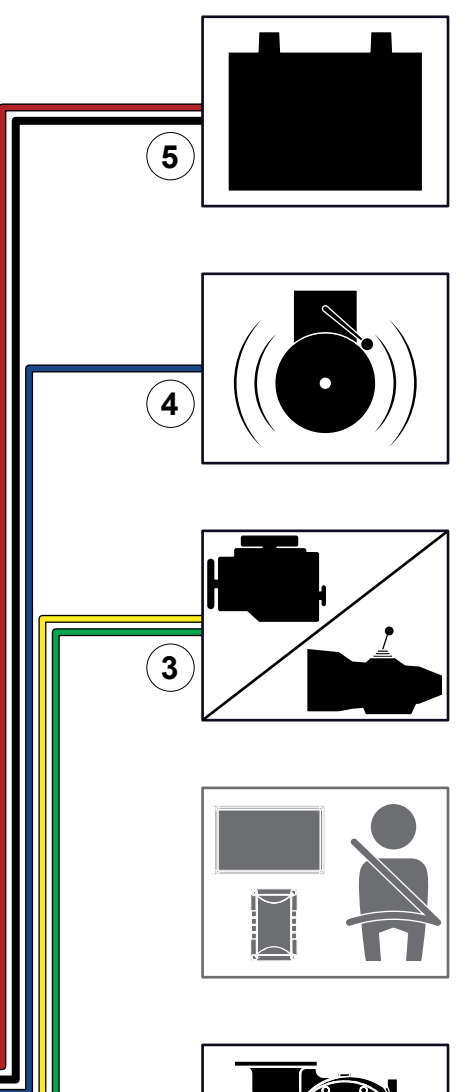

- 1 Connect the appropriate connector to the pressure governor.
- 2 Connect the appropriate connector to the intake pressure sensor.
- 3 Connect the appropriate connector to the SAE CAN bus controller.
- 4 Connect the appropriate wire to the alarm controller.
- 5 Connect the appropriate connector to apparatus power.

6

#### Connecting the Cable—Power, Alarm, SAE CAN (J1939), IC CAN (J1939), and Inlet Pressure Sensor

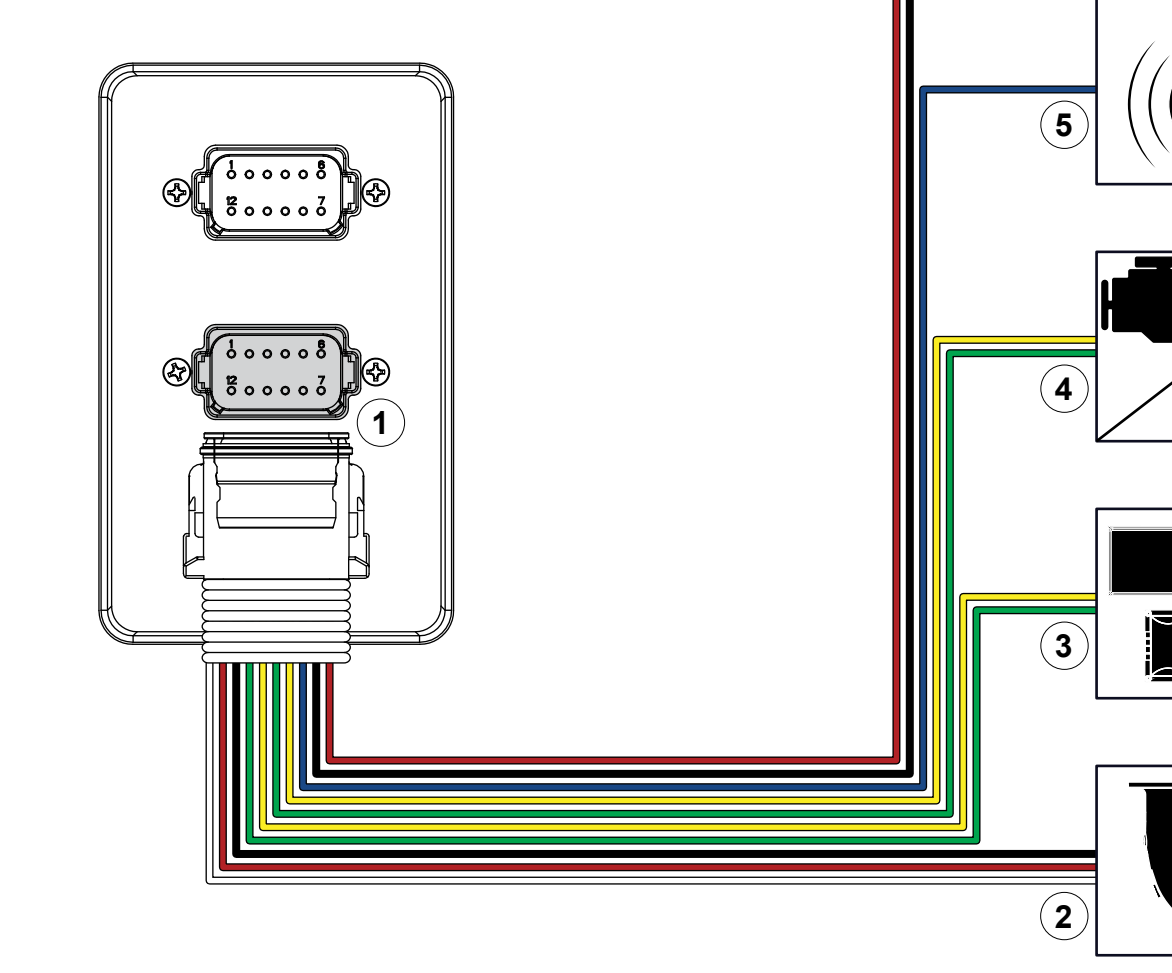

- 1 Connect the appropriate connector to the pressure governor.
- 2 Connect the appropriate connector to the intake pressure sensor.
- 3 Connect the appropriate connector to the IC CAN bus controller.
- 4 Connect the appropriate connector to the SAE CAN bus controller.
- 5 Connect the appropriate wire to the alarm controller.
- 6 Connect the appropriate connector to apparatus power.

#### Configuring the Pressure Governor—User Configuration Mode

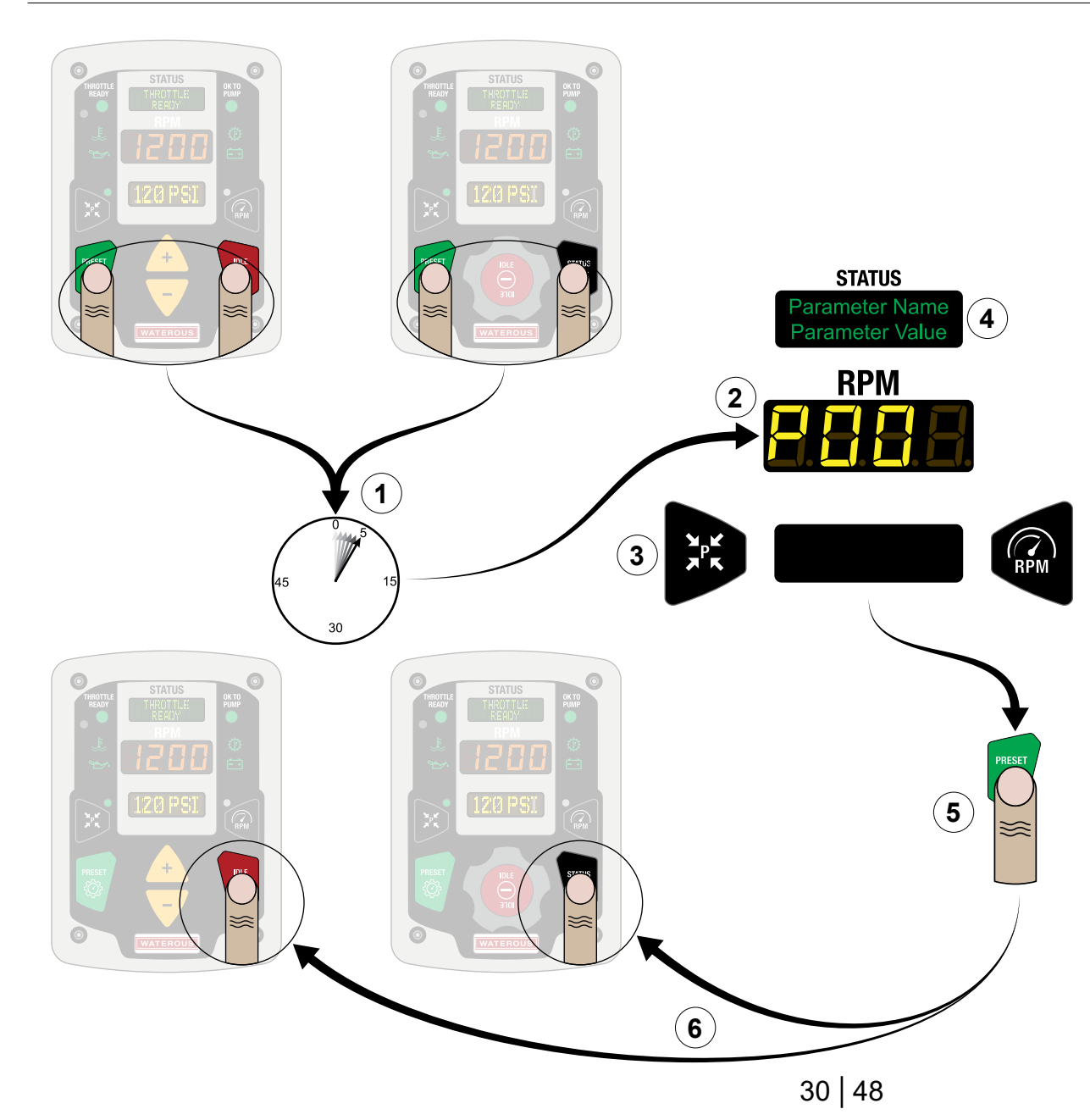

Use the illustration and instructions to open the configuration mode, change parameters, and exit the configuration mode. Configure the pressure governor with the appropriate parameters for your application. For a description of the available parameters in this mode, refer to: "Configuration Settings" on page 34.

The menus are divided into 3 levels of access: user, service, and OEM. The user configuration mode gives you access to the user level settings. The service configuration mode gives you access to the service level settings, as well as the user level settings. The OEM configuration mode gives you access to all the settings. Follow the instructions below to access the user configuration mode.

- 1 From ready mode, press and hold the *PRESET* and *IDLE* or *PRESET* and *STATUS* buttons for 5 seconds to enter the user configuration mode.
- 2 The RPM display shows P and the selected parameter number when in the configuration mode.
- 3 Use the *PSI* and *RPM* buttons to change the parameter number.
- 4 Use the + and buttons or the *ROTARY KNOB* to change the parameter value.
- 5 Press the Preset button to store the parameter value.
- 6 Press the *IDLE* or *STATUS* button to exit the configuration mode.

| Notes |      |      |  |
|-------|------|------|--|
|       |      |      |  |
|       |      |      |  |
|       |      |      |  |
|       |      |      |  |
|       |      |      |  |
|       |      |      |  |
|       |      |      |  |
|       |      |      |  |
|       |      |      |  |
|       |      |      |  |
|       |      |      |  |
|       |      |      |  |
|       | <br> |      |  |
|       |      |      |  |
|       |      |      |  |
|       |      |      |  |
|       |      |      |  |
|       |      |      |  |
|       |      |      |  |
|       |      |      |  |
|       |      |      |  |
|       |      |      |  |
|       | <br> | <br> |  |
|       |      |      |  |

#### **Configuring the Pressure Governor—Service Configuration Mode**

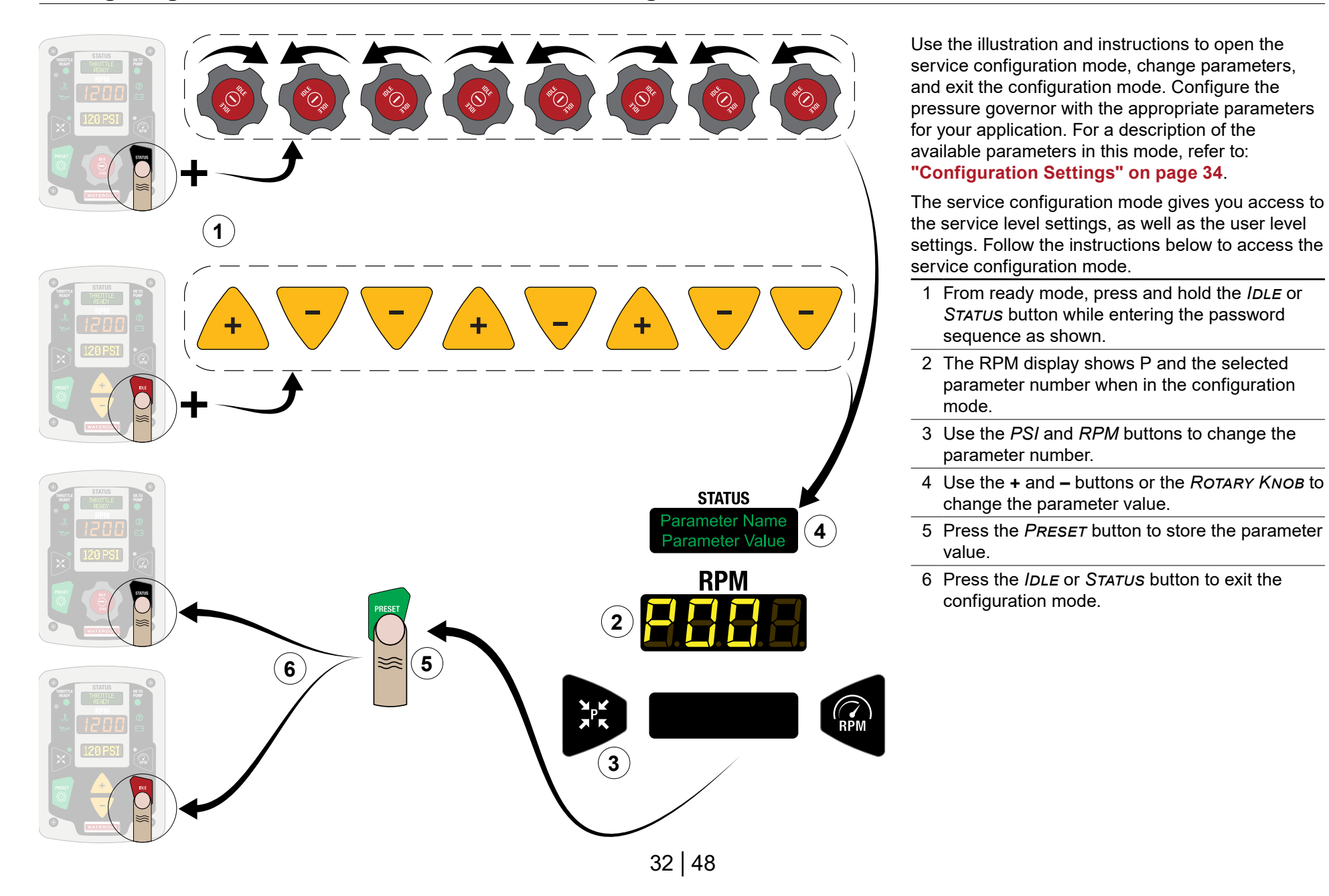

#### Configuring the Pressure Governor—OEM Configuration Mode

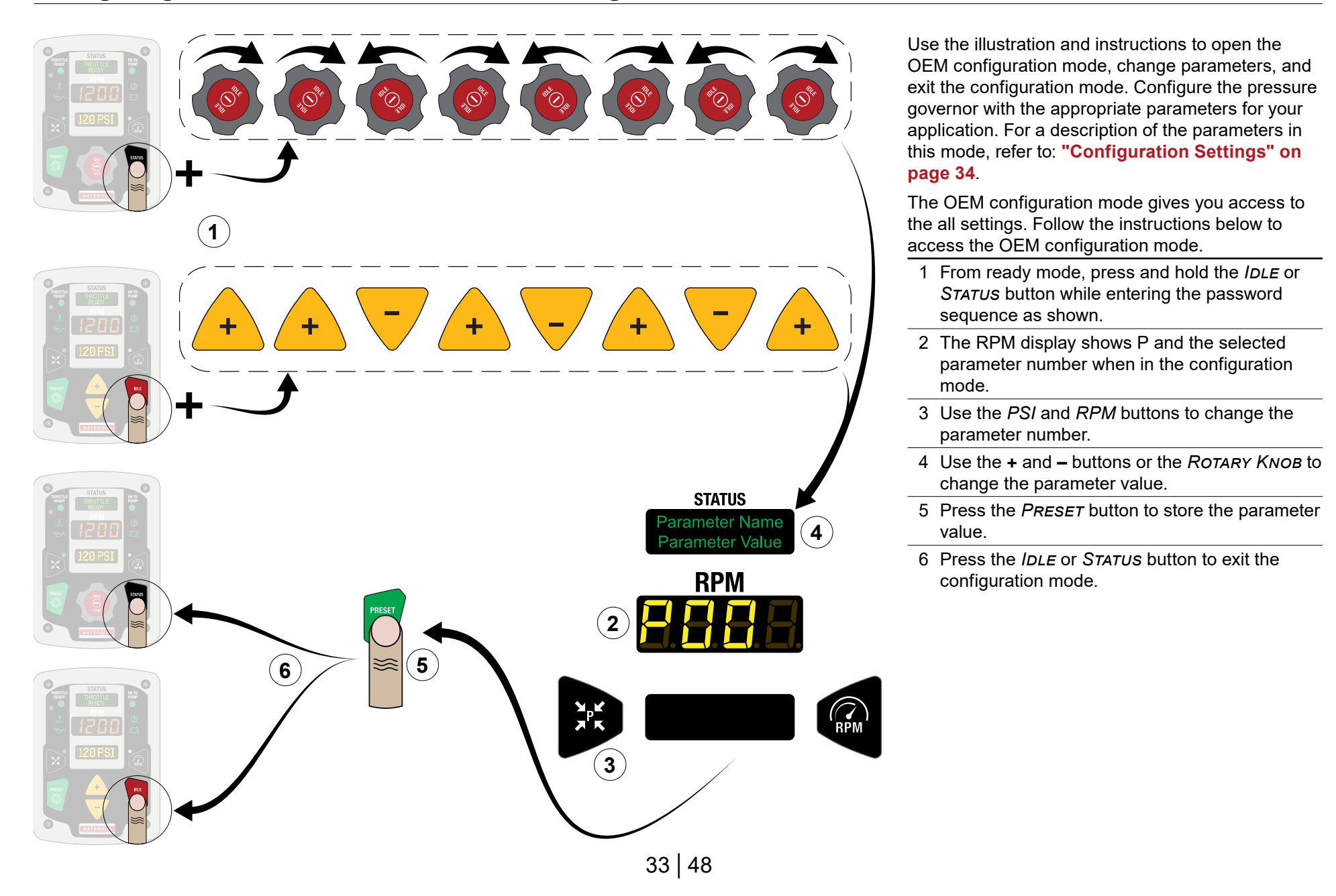

| SAFETY | INTRODUCTION | <b>PRODUCT OVERVIEW</b> | INSTALL |
|--------|--------------|-------------------------|---------|
|--------|--------------|-------------------------|---------|

|    | Name            | Description                                                                                                    | Default | Level   |
|----|-----------------|----------------------------------------------------------------------------------------------------|---------|---------|
| 1  | UNITS           | Displayed units of measure in PSI/°F, kPa/°C, MPa/°C, or bar/°C.                                                                                                    | PSI/F   | User    |
| 2  | PRESET RPM      | Preset button speed in RPM when in speed mode. Choose: 900 to 1500 RPM in increments of 25.                                                                                                    | 1000    | User    |
| 3  | PRESET PSI      | Preset button pressure when in pressure mode. Choose: 90 to 200 PSI in increments of 10.                                                                                                    | 90      | User    |
| 4  | HIGH IDLE       | Engine speed in RPM when in high idle mode. Choose: 900 to 1400 RPM in 25 RPM steps.                                                                                                    | 1100    | User    |
| 5  | SENSITIVITY     | Engine speed is not adjusted until difference between set-point and actual pressure in PSI is greater than the<br>sensitivity value. Choose: 2 to 10 PSI.                                                                                                    | 5       | User    |
| 6  | RPM GAIN        | Change in engine speed in RPM for each button press of knob detent. Choose: 1 to 30.                                                                                                    | 15      | User    |
| 7  | PRESS GAIN      | Change in pump pressure in PSI for each button press or knob detent. Choose: 1 to 10.                                                                                                    | 5       | User    |
| 8  | ALLOW<br>PRESET | Enable or disable operation of speed mode preset button when pump pressure is greater than 10 PSI.<br>Choose: yes or no.                                                                                                    | No      | User    |
| 9  | PRE SET MIN     | Minimum pump discharge pressure in PSI before the preset button will operate in pressure mode. Choose: 0 to 100 PSI in increments of 5.                                                                                                    | 25      | User    |
| 10 | NUDGE LIMIT     | Engine speed is not adjusted until difference between speed set-point and actual engine speed is greater than the nudge limit value. Choose: 0 to 25 RPM in increments of 5.                                                                                                    | 15      | User    |
| 11 | ROUNDING        | Enable or disable rounding of the pressure or speed displays. Choose: no, PSI, RPM, or both.                                                                                                    | No      | User    |
| 12 | IDLE RPM        | Idle mode engine speed in RPM. Choose: 600 to 900 RPM in increments of 25. <b>Note:</b> The speed must be greater than the engines curb idle speed.                                                                                                    | No      | User    |
| 13 | DIS. SENSOR     | Discharge sensor full scale pressure. Choose: 300 or 600 PSI. <i>Note:</i> Set the value to 300 PSI for a single-<br>stage pump, and 600 PSI for a two-stage pump.                                                                                                    | 300     | User    |
| 14 | INT. SENSOR     | Intake sensor full scale pressure. Choose: 300 or 600 PSI.                                                                                                    | 300     | Service |
| 15 | DIS. 0 CAL      | Calibrates the discharge sensor 0 PSI value. Press the preset button with discharge at 0 PSI to run the calibration.                                                                                                    | _       | Service |
| 16 | INT. 0 CAL      | Calibrates the intake sensor 0 PSI value. Press the preset button with intake at 0 PSI to run calibration.                                                                                                    | —       | Service |
| 17 | DIS. OFFSET     | Calibrates the discharge sensor at a known pressure. Use the +/– buttons or knob controls to set the menu to the applied pressure. Press the preset button to run the calibration. <b>Note:</b> The static pressure calibration point must be within 20% of the full sensor value.                                                 | _       | Service |
| 18 | INT. OFFSET     | Calibrates the discharge sensor at a known pressure. Use the +/– buttons or knob controls to set the menu to the applied pressure. Press the preset button to run the calibration. Press the preset button to run the calibration. <b>Note:</b> The static pressure calibration point must be within 20% of the full sensor value. | -       | Service |

| SAFETY | INTRODUCTION | <b>PRODUCT OVERVIEW</b> | INSTALLATION |
|--------|--------------|-------------------------|--------------|
|--------|--------------|-------------------------|--------------|

|    | Name            | Description                                                                                                    | Default   | Level   |
|----|-----------------|----------------------------------------------------------------------------------------------------|-----------|---------|
| 19 | ENGINE TYPE     | Engine control type. Choose: Cummins FPG, J1939 PGN0, Scania, Volvo, Mercedes, or, analog.                                                                               | Cummins   | OEM     |
| 20 | BRIGHTNESS      | Adjusts display brightness. Automatic adjusts the brightness depending on ambient light conditions. Choose: automatic or manual setting from 1 to 10 in increments of 1. | Automatic | User    |
| 21 | DISPLAY TEST    | Turns on all front panel LED indicators and display pixels for 2 seconds. Press the preset button to start the display test.                                             | —         | User    |
| 22 | ALERT TONE      | Enables or disables the double beep alert tone. Choose: yes or no.                                                                                                    | Yes       | User    |
| 23 | VOLTS<br>OFFSET | Offset that is applied to the battery voltage display. Choose: -0.5 to 0.5 VDC in increments of 0.1.                                                                     | 0.0       | Service |
| 24 | KNOB INC DIR    | Adjusts which knob direction causes an increase. Choose: CW or CCW.                                                                                                    | CW        | User    |
| 25 | KNOB GAIN       | Adjusts the rate of change per step when turning the knob. This is a scalar value and does not represent the exact knob step size. Choose: 1 to 10 in increments of 1.   | 5         | OEM     |
| 26 | BAUD RATE       | Adjusts the CAN bus engine control speed. Choose: 250K, 500K or automatic.                                                                                               | 500K      | Service |
| 27 | DEFAULT         | Returns all of the configuration parameters to their factory defaults. Press the preset button to set all parameters to default.                                         | —         | Service |
| 28 | ENGINE ID       | Configures the CAN bus source address of the engine. Choose: 0 to 255.                                                                                                   | 0         | OEM     |
| 29 | DAY             | Sets the real-time-clock day of the month. Choose: 1 to 31.                                                                                                    | 1         | User    |
| 30 | MONTH           | Sets the real-time-clock month of the year. Choose: 1 to 12.                                                                                                    | 1         | User    |
| 31 | YEAR            | Sets the real-time-clock year. Choose: 2000 to 3000.                                                                                                    | 2018      | User    |
| 32 | HOUR            | Sets the real-time-clock hour of the day. Choose: 0 to 23.                                                                                                    | 0         | User    |
| 33 | MINUTE          | Sets the real-time-clock minute of the hour. Choose: 0 to 59.                                                                                                    | 0         | User    |
| 34 | PUMP HOURS      | Changes the pump hours value. Use the +/– buttons or knob controls to adjust the pump hours setting. Press the preset button to run the calibration.                     | 0         | Service |
| 35 | WARNINGS        | Determines whether the source of the engine warning set-point is the J1939 CAN link or user ranges. Choose: bus or user.                                                 | Bus       | OEM     |
| 36 | WARN. TEMP      | Adjusts the engine warning temperature value where the yellow indicator turns on. Choose: 140°F to 260°F in increments of 10.                                            | 240       | OEM     |
| 37 | CRIT. TEMP      | Adjusts the critical engine temperature value where the red indicator turns on. Choose: 140°F to 260°F in increments of 10.                                              | 250       | OEM     |
| 38 | WARN. PSI       | Adjusts the engine warning oil pressure value where the yellow indicator turns on. Choose: 5 to 100 PSI in increments of 10.                                             | 10        | OEM     |

**OPERATION** 

| SAFETY | INTRODUCTION | <b>PRODUCT OVERVIEW</b> | INSTALLATION | OPERATION |
|--------|--------------|-------------------------|--------------|-----------|
|--------|--------------|-------------------------|--------------|-----------|

|    | Name         | Description                                                                                                    | Default | Level   |
|----|--------------|----------------------------------------------------------------------------------------------------|---------|---------|
| 39 | CRIT. PSI    | Adjusts the engine critical oil pressure value where the red indicator turns on. Choose: 5 to 100 PSI in increments of 10.                                                                                                    | 5       | OEM     |
| 40 | HPG MODE     | Sets the hydraulic pressure governor message transmission mode. Normal mode causes the message to only be transmitted when the OK to pump interlock is active. PSI mode only transmits the message when in pressure mode. Choose: on, off, normal, and PSI.                                                 | On      | OEM     |
| 41 | SOURCE ID    | Configures the CAN bus source address for the governor. Choose: 0 to 255.                                                                                                    | 7       | OEM     |
| 42 | OK TO PUMP   | Configures the OK to pump interlock source from either the combination of the pump engaged and throttle ready inputs, or the single OK to pump input. Choose: normal or OK2pump.                                                                                                    | Normal  | OEM     |
| 43 | HI IDLE MODE | Configures the high idle operation. Normal mode allows the high idle input to operate if the throttle ready input is on and the pump is not engaged. Bus mode prohibits entering high idle mode unless the engine speed is greater than 600 RPM and the OK to pump interlock is off. Choose: normal or bus. | Normal  | OEM     |
| 44 | INTERLOCKS   | Configures the operation of the throttle ready interlock from the wired input, the CAN bus transmission in neutral message, or both sources. Choose: wire, CAN, or both.                                                                                                    | Wire    | OEM     |
| 45 | AUTO MODE    | Enables or disables the automatic pressure mode engagement when the throttle ready is activated before or after the pump engagement. Choose: no, TR then PE, or PE then TR.                                                                                                    | No      | OEM     |
| 46 | DIR PRESET   | Enables or disables the automatic mode selection when the preset button is pressed. Choose: no, PSI, or RPM.                                                                                                    | No      | OEM     |
| 47 | PRESS P-GAIN | Adjusts the PID control loop proportional gain in pressure mode. Choose: 0 to 100.                                                                                                    | 60      | Service |
| 48 | PRESS I-GAIN | Adjusts the PID control loop integral gain in pressure mode. Choose: 0 to 100.                                                                                                    | 0       | Service |
| 49 | PRESS D-GAIN | Adjusts the PID control loop derivative gain in pressure mode. Choose from: 0 to 10.                                                                                                    | 0       | Service |
| 50 | SPEED P-GAIN | Adjusts the PID control loop proportional gain in speed mode. Choose: 0 to 100.                                                                                                    | 60      | Service |
| 51 | SPEED I-GAIN | Adjusts the PID control loop integral gain in speed mode. Choose: 0 to 100.                                                                                                    | 0       | Service |
| 52 | SPEED D-GAIN | Adjusts the PID control loop derivative gain in speed mode. Choose: 0 to 10.                                                                                                    | 0       | Service |
| 53 | SPN 695      | Configures the TSC1 SPN 695 message. Choose: disable, speed, torque, and limit.                                                                                                    | Speed   | OEM     |
| 54 | SPN 696      | Configures the TSC1 SPN 696 message. Choose: P0, P1, P2, or P3.                                                                                                    | P0      | OEM     |
| 55 | SPN 897      | Configures the TSC1 SPN 897 message. Choose: highest, high, medium, and low.                                                                                                    | High    | OEM     |
| 56 | SPN 3349     | Configures the TSC1 SPN 3349 message. Choose: 10ms, 20ms, 100ms, 250ms, or 500ms.                                                                                                    | 10 ms   | OEM     |
| 57 | SPN 3350     | Configures the TSC1 SPN 3350 message. Choose: P03 or P32.                                                                                                    | P03     | OEM     |
| 58 | RPM MAX      | Sets the maximum speed of the engine in RPM. Choose: 1500 to 3000 RPM.                                                                                                    | 300     | OEM     |

| SA | F | Ε | т | Y |
|----|---|---|---|---|
|----|---|---|---|---|

|    | Name            | Description                                                                                                    | Default      | Level   |
|----|-----------------|----------------------------------------------------------------------------------------------------|--------------|---------|
| 59 | POC ASSERT      | Sets the analog control mode power on value to the 0 or the idle value. Choose: no or yes.                                                                                                    | No           | OEM     |
| 60 | ANOLOG IDLE     | Sets the analog control idle value in 10 millivolt steps. Choose: 0 to 60.                                                                                                    | 32           | OEM     |
| 61 | DITHER          | Enables or disables the +/- 5 RPM speed dithering handshake. Choose: on or off.                                                                                                    | Off          | OEM     |
| 62 | ECM MSG TX      | Enables or disables the engine control message when in idle mode. Choose: no TX @ idle or TX @ idle.                                                                                               | No Tx @ Idle | User    |
| 63 | CHASSIS         | Chassis, engine, and pump preset configuration. Choose: 0 to 255. <b>Note:</b> Choosing 0 means that there is no preset configuration.                                                             | 0            | User    |
| 64 | PRESS LIMIT     | Configures the maximum allowed pressure increase when in RPM mode. Choose: 10 to 100 PSI in increments of 5.                                                                                       | 30           | Service |
| 65 | RPM LIMIT       | Configures the minimum change in pressure expected (when in pressure mode) for an increase of 200 RPM in engine speed. Range is 5 to 100 RPM, adjustable in 5 RPM steps.                           | 10           | Service |
| 66 | RPM TIMEOUT     | Configures delay (in seconds) between "RPM LIMIT" detection and the application of the restriction/limit of set-point in pressure mode. Range is 0 to 30 seconds, adjustable in 1 second steps.    | 1            | Service |
| 67 | H20 TIMEOUT     | Configures delay (in seconds) between "PRESSURE DROPPED" detection and the application of the restriction/limit of set-point in RPM mode. Range is 5 to 120 seconds, adjustable in 5 second steps. | 10           | Service |
| 68 | DECEL RATE      | Configures RPM deceleration rate to IDLE preset. Range is 200 to 2000 RPM, adjustable in 100 RPM steps.                                                                                            | 500          | Service |
| 69 | COMPANY         | Configures the company name that is displayed during startup.                                                                                                    | Waterous     | OEM     |
| 70 | OBD ↔ J1939     | Configures the OBD to J1939 gateway protocol (typically used only in Ford chassis). Options currently available are NONE, 1939CM405A, 1939XR501A, 1939CM506AP, and 1939CM550AP.                    | None         | OEM     |
| 71 | FUEL LOW        | Configures the fuel percentage at which the FUEL LOW alarm is set. Range is 0% to 100%, adjustable in 5% steps.                                                                                    | 15 %         | Service |
| 72 | DEF LOW         | Configures the DEF percentage at which the DEF LOW alarm is set. Range is 0% to 100%, adjustable in 5% steps.                                                                                      | 15 %         | Service |
| 73 | CONTROL<br>MODE | Configures the control modes allowed for use. Options are "PSI & RPM", "PSI ONLY", and "RPM ONLY".                                                                                                 | PSI & RPM    | OEM     |
| 74 | P-TIME          | Configures sample rate in milliseconds (ms) for analog pressure control mode. Range is 10ms to 1000ms, adjustable in 10ms steps.                                                                   | 500 ms       | OEM     |
| 75 | S-TIME          | Configures sample rate in milliseconds (ms) for analog speed control mode. Range is 10ms to 1000ms, adjustable in 10ms steps.                                                                      | 500 ms       | OEM     |
| 76 | WARN. TRANS     | Configures the temperature above which the transmission oil temperature will turn on the transmission warning (yellow) lamp. Range is 140°F to 260°F, adjustable in 10°F steps.                    | 230°F        | OEM     |

| SAFETY | INTRODUCTION | <b>PRODUCT OVERVIEW</b> | INSTALLATION | OPERATION |
|--------|--------------|-------------------------|--------------|-----------|
|--------|--------------|-------------------------|--------------|-----------|

|    | Name         | Description                                                                                                    | Default  | Level   |
|----|--------------|----------------------------------------------------------------------------------------------------|----------|---------|
| 77 | CRIT. TRANS  | Configures the temperature above which the transmission oil temperature will turn on the transmission critical<br>(red) lamp. Range is 140°F to 260°F, adjustable in 10°F steps.                                                                                                    | 250°F    | OEM     |
| 78 | DIS. P-THRES | Configures the discharge pressure threshold under which the discharge pressure will turn on the NO WATER alarm. Range is 15 to 250 PSI, adjustable in 5 PSI steps.                                                                                                    | 15 PSI   | OEM     |
| 79 | PRES HIGH    | Configures the minimum discharge pressure required before a PRESSURE DROPPED alarm message is possible. Range is 50 to 250 PSI, adjustable in 5 PSI steps.                                                                                                    | 50 PSI   | OEM     |
| 80 | PRES LOW     | Configures the discharge pressure threshold under which the discharge pressure will turn on the PRESSURE DROPPED alarm. Range is 30 to 250 PSI, adjustable in 5 PSI steps.                                                                                                    | 30 PSI   | OEM     |
| 81 | LOW INTAKE   | Configures the LOW INTAKE alarm. Range is ENABLED, DISABLED.                                                                                                    | DISABLED | OEM     |
| 82 | INT. P-THRES | Configures the intake pressure threshold. Range is 0 to 50 PSI, adjustable in 5 PSI steps.                                                                                                    | 40 PSI   | Service |
| 83 | INT. PRES L  | Configures the intake pressure threshold under which the intake pressure will turn on the LOW INTAKE PRESSURE alarm. Range is 5 to 40 PSI, adjustable in 5 PSI steps.                                                                                                    | 20 PSI   | Service |
| 84 | INT. TIMEOUT | Configures delay (in seconds). Range is 0 to 120, adjustable in 5 second steps.                                                                                                    | 0        | Service |
| 85 | PSI IDLE     | Configures the engine idle RPM for pressure mode. Choose DISABLED, or a range from 600 to 900 in 25 RPM increments.                                                                                                    | DISABLED | Service |
| 86 | RPM IDLE     | Configures the engine idle RPM for speed mode. Choose: DISABLED, or a range from 600 to 900 in 25 RPM increments.                                                                                                    | DISABLED | Service |
| 87 | STAY IN MODE | Configures the ability to remain in pressure or speed mode until the pump, throttle, or OK to pump interlocks are disengaged. This means that alarm timeouts, or pressing the idle button, will return the vehicle to idle speed, but the Governor will remain in an active mode. Choose: ENABLED or DISABLED. | DISABLED | OEM     |

SAFETY

**PRODUCT OVERVIEW** 

INSTALLATION

#### **Pressure Governor Operation**

The Waterous pressure governor uses various inputs to control the engine speed and discharge pressure. Additional control and information is available through configuration settings and cable selection. Operating modes are available when the interlock settings permit. Upon power-up, 3 interlock inputs are available, *THROTTLE READY*, *PUMP ENGAGED*, and *OK TO PUMP*. The *THROTTLE READY* interlock allows the pressure governor to control the engine. The *PUMP ENGAGED* interlock allows the pressure governor to control the fire pump. The *OK TO PUMP* interlock is active when 1 of 2 conditions occur. One condition is when the *THROTTLE READY* and *PUMP ENGAGED* interlocks are simultaneously active. The second condition is when the *OK TO PUMP* interlock is active, and the OKTOPUMP configuration parameter is set to OKTOPUMP. High-idle mode is activated when the *HIGH-IDLE* input and *THROTTLE READY* interlock are active, and the fire pump is inactive.

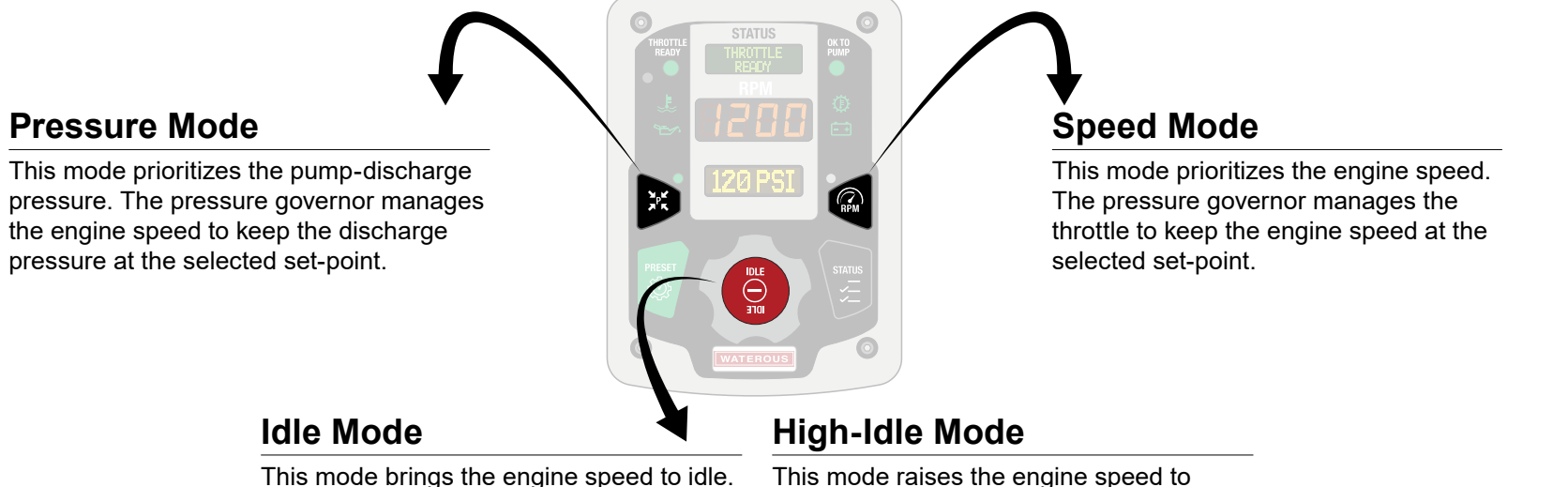

red battery icon.

This mode brings the engine speed to idle. The pressure governor manages the engine and brings the engine speed to the selected idle set-point.

# This mode raises the engine speed to resolve a low-battery condition. A low-battery condition is indicated by a yellow or

Use the table to determine the available modes at given interlock states.

| Available Mode     | Throttle Ready Input | Pump Engaged Input | OK To Pump Input | OKTOPUMP Configuration |
|--------------------|----------------------|--------------------|------------------|------------------------|
| None               | Inactive             | Inactive           | Inactive         | NORMAL                 |
| Speed or High-Idle | Active               | Inactive           | Inactive         | NORMAL                 |
| None               | Inactive             | Active             | Inactive         | NORMAL                 |
| Speed or Pressure  | Active               | Active             | Inactive         | NORMAL                 |
| None               | Inactive             | Inactive           | Inactive         | OK2PUMP                |
| Speed or Pressure  | Do Not Care          | Do Not Care        | Active           | OK2PUMP                |

#### **Pressure Mode**

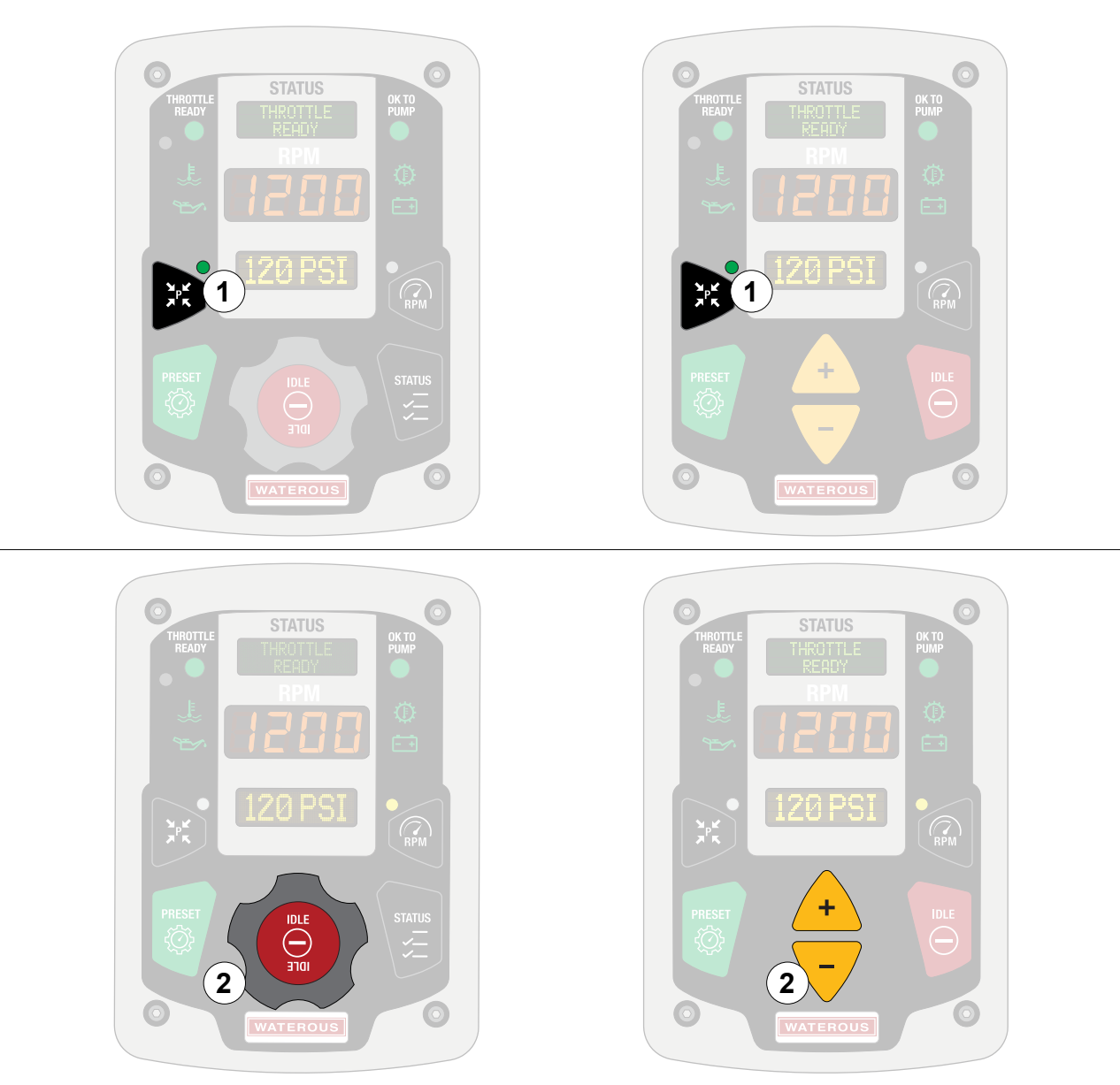

Use the illustrations and instructions to operate the pressure governor in pressure mode. Pressure mode is available when the *THROTTLE READY* and *PUMP ENGAGED* inputs are active, and the *OK To PUMP* input is inactive, if the OK to pump setting is configured to NORMAL. Or, when the *OK To PUMP* input is active and the OK to pump setting is configured to OK2PUMP.

Configure the settings to adjust the parameters that effect the pressure mode. Refer to: "Configuring the Pressure Governor—User Configuration Mode" on page 30.

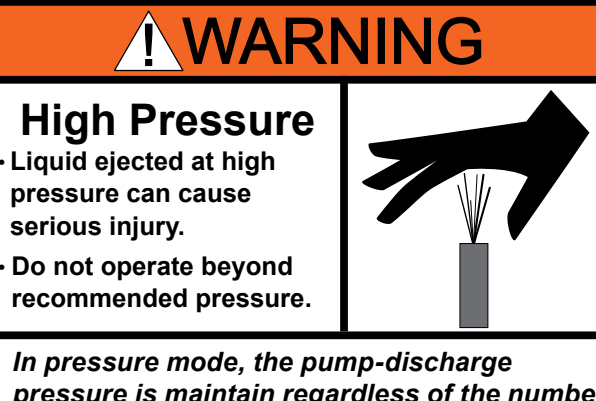

In pressure mode, the pump-discharge pressure is maintain regardless of the number of open discharges. Develop and follow discharge safety protocols to prevent injury.

- 1 Press the PSI button to enable or disable pressure mode.
- 2 Rotate the knob or use the buttons to adjust the discharge pressure.

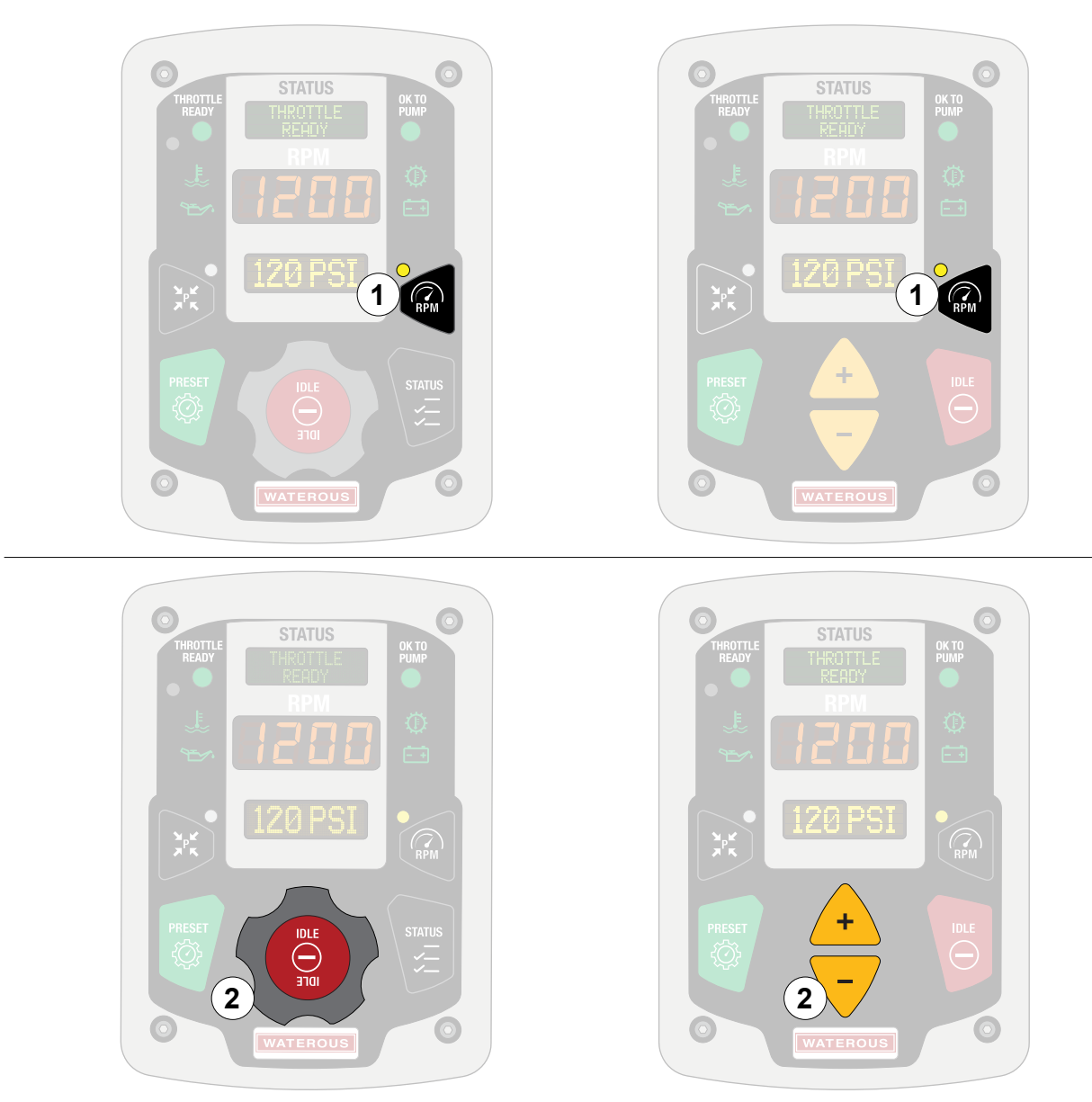

Use the illustrations and instructions to operate the pressure governor in speed mode. Speed mode is available when the *THROTTLE READY* input is active, and the *PUMP ENGAGED* and *OK TO PUMP* inputs are inactive, if the OK to pump setting is configured to NORMAL. Or, when the *OK TO PUMP* input is active and the OK to pump setting is configured to OK2PUMP.

Configure the settings to adjust the parameters that effect the speed mode. Refer to: "Configuring the Pressure Governor—User Configuration Mode" on page 30.

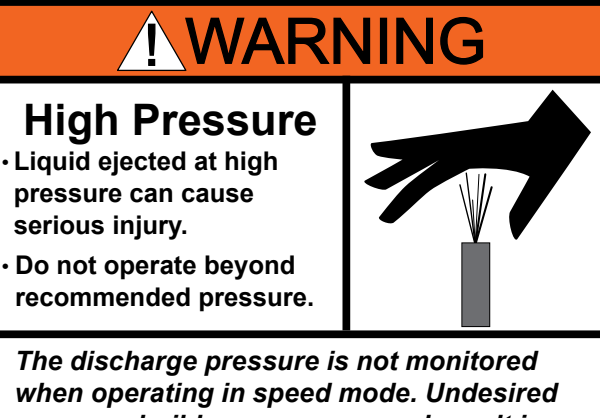

when operating in speed mode. Undesired pressure buildup can occur, and result in injury when safety protocols are not followed.

- 1 Press the RPM button to enable or disable speed mode.
- 2 Rotate the knob or use the buttons to adjust the engine speed.

#### Idle Mode

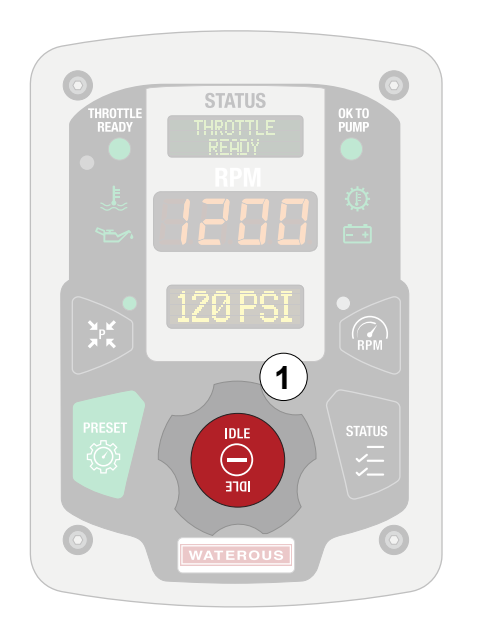

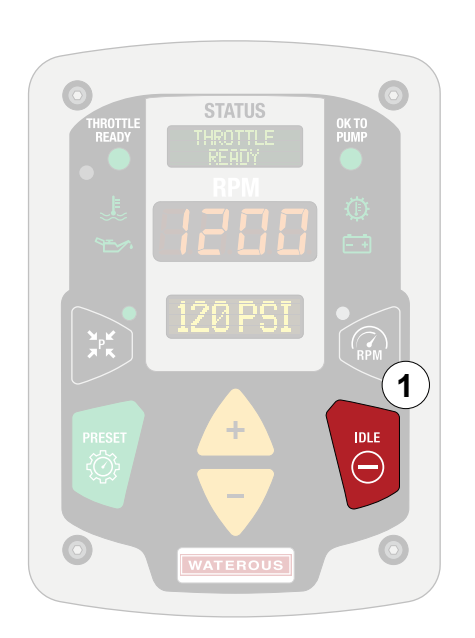

Use the illustration and instructions to understand the idle mode. Idle mode brings the engine to idle speed.

Configure the settings to adjust the parameters that effect the idle speed value. Refer to: "Configuring the Pressure Governor—User Configuration Mode" on page 30.

1 Press the idle button to engage the idle mode.

#### **High-Idle Mode**

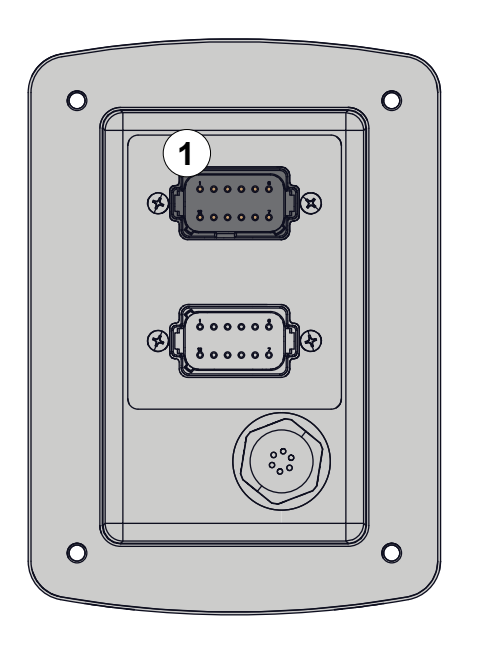

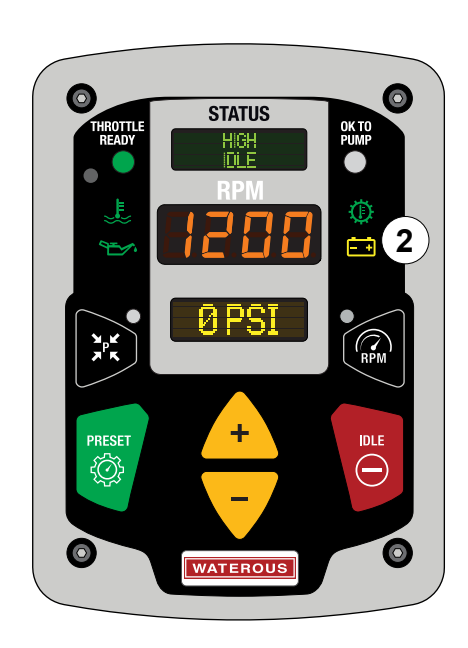

Use the illustration and instructions to understand the high-idle mode. High-idle mode raises the engine idle speed to a set-point sufficient to charge a depleted battery. High-idle mode is available when the *THROTTLE READY* input is active, and the *PUMP ENGAGED* and *OK TO PUMP* inputs are inactive, when the OK to pump setting is configured to NORMAL. The mode is activated when high-idle pin is active, and the battery system is below 12.5VDC.

Configure the settings to adjust the parameters that effect the high-idle speed mode. Refer to: "Configuring the Pressure Governor—User Configuration Mode" on page 30.

1 Apply an active signal to the high-idle pin.

2 The mode is activated when the battery system is below 12.5VDC and the appropriate interlock conditions exist.

## **Display Messages**

| Display                 | Description                                                                                                    |
|-------------------------|----------------------------------------------------------------------------------------------------|
| PSI MODE                | This displays when the pressure governor is in pressure mode.                                                                              |
| RPM MODE                | This displays when the pressure governor is in speed mode.                                                                                 |
| IDLE                    | This displays when the pressure governor is in idle mode.                                                                                  |
| HIGH<br>IDLE            | This displays when the pressure governor is in high-idle mode.                                                                             |
| NO J1939<br>ENGINE COMM | This displays when the J1939 network cannot establish communication over the engine.                                                       |
| NO J1939<br>ENGINE CONT | This displays when the J1936 network cannot establish control over the engine.                                                             |
| CHECK<br>ENGINE         | This displays when a check engine code is received from the engine over the J1939 network.                                                 |
| STOP<br>ENGINE          | This displays when a stop engine code is received from the engine over the J1939 network.                                                  |
| BATTERY<br>WARNING      | This displays when the battery voltage is within the warning range.                                                                        |
| BATTERY<br>CRITICAL     | This displays when the battery voltage is within the critical range.                                                                       |
| ENGINE<br>TEMP          | This displays when the engine temperature is within the warning or critical range.                                                         |
| ENGINE<br>OIL           | This displays when the engine oil pressure is within the warning or critical range.                                                        |
| TRANSMISSION<br>TEMP    | This displays when the transmission temperature is within the warning or critical range.                                                   |
| CHECK<br>TRANSMISSION   | This displays when a transmission error message sent over J1939 network.                                                                   |
| NO MODE<br>SELECTED     | This displays when you press the increment (+) or decrement (-) buttons, or turn the rotary knob before you select speed or pressure mode. |
| THROTTLE<br>NOT READY   | This displays when you press the RPM button to enter speed mode and the throttle ready interlock input is inactive.                        |

SAFETYINTRODUCTIONPRODUCT OVERVIEWINSTALLATIONOperation

## Display Messages

| Display                   | Description                                                                                                    |
|---------------------------|----------------------------------------------------------------------------------------------------|
| THROTTLE<br>READY         | This displays when the throttle ready interlock input is active and the pump engaged interlock is inactive.                                                                                                    |
| PUMP NOT<br>ENGAGED       | This displays when you press the pressure button to enter pressure mode and the pump engaged interlock input is inactive.                                                                                                    |
| PUMP<br>ENGAGED           | This displays when the pump engaged interlock input is active and the throttle ready interlock is inactive.                                                                                                    |
| OK TO<br>PUMP             | This displays when the both the throttle ready and pump engaged inputs are active, or the OK to pump input is active, and the OK to pump configuration is set to OK2pump.                                                                               |
| DISCHARGE<br>SENSOR LOW   | This displays when the discharge sensor signal voltage is less than 0.3VDC.                                                                                                    |
| DISCHARGE<br>SENSOR HIGH  | This displays when the discharge sensor signal voltage is more than 4.9VDC.                                                                                                    |
| INTAKE<br>SENSOR LOW      | This displays when the intake sensor signal voltage is less than 0.3VDC.                                                                                                    |
| INTAKE<br>SENSOR HIGH     | This displays when the intake sensor signal voltage is more than 4.9VDC.                                                                                                    |
| PRESSURE<br>LIMITED       | In speed mode, this displays when the pump pressure increased greater than the pressure limit configuration parameter from the initial pressure when mode was started. Refer to the PRESS LIMIT parameter in <b>"Configuration Settings" on page 35</b> |
| RPM LIMIT<br>NO PRESS INC | In pressure mode, this displays when the engine speed increases are limited, because the last 200RPM engine speed increase did not raise the pump discharge pressure.                                                                                   |
| NO WATER<br>SUPPLY        | In speed mode, this displays when the pump discharge pressure is less than 15PSI.                                                                                                    |
| LOW<br>WATER SUPPLY       | In pressure mode, this displays when the engine speed has increased and the discharge pressure has decreased, or pump intake sensor pressure is below the low limit.                                                                                    |
| PRESSURE<br>DROPPED       | In pressure mode, this displays when the discharge pressure was above 50PSI and then dropped below 30PSI.                                                                                                    |
| PRESET NOT<br>ALLOWED     | This displays when the preset button is pressed in speed mode, and allow preset parameter is configured as NO. Refer to the ALLOW PRESET parameter in <b>"Configuration Settings" on page 34</b> .                                                      |
| ALARMS<br>NONE            | This displays the number of active alarms. If no alarms are active the display shows NONE.                                                                                                    |
| BATTERY<br>nn.n VDC       | This displays the battery voltage, as measured, at the pressure governor DC power input.                                                                                                    |

| SAFETY | INTRODUCTION | <b>PRODUCT OVERVIEW</b> | INSTALLATION | OPERATION |
|--------|--------------|-------------------------|--------------|-----------|
|--------|--------------|-------------------------|--------------|-----------|

## Display Messages

| Display                   | Description                                                                                                    |
|---------------------------|----------------------------------------------------------------------------------------------------|
| ENGINE OIL<br>nn PSI      | This displays the engine oil pressure from J1939 PGN 65263, SPN 100. The display shows NO DATA when the SPN is not received.             |
| ENGINE OIL<br>nnn F       | This displays the engine oil temperature from J1939 PGN 65262, SPN 175. The display shows NO DATA when the SPN is not received.          |
| ENG COOLANT<br>nnn F      | This displays the engine coolant temperature from J1939 PGN 65262, SPN 110. The display shows NO DATA when the SPN is not received.      |
| FUEL RATE<br>n.n G/h      | This displays the engine fuel consumption rate from J1939 PGN 65266, SPN 183. The display shows NO DATA when the SPN is not received.    |
| ENGINE TIME<br>nnn.nn HRS | This displays the engine total hours of operation from J1939 PGN 65253, SPN 247. The display shows NO DATA when the SPN is not received. |
| TRANSMISSION<br>nnn F     | This displays the transmission oil temperature from J1939 PGN 65272, SPN 177. The display shows NO DATA when the SPN is not received.    |
| DISCHARGE<br>nnn PSI      | This displays the pump discharge pressure as measured by the discharge sensor.                                                           |
| INTAKE<br>nnn PSI         | This displays the pump intake pressure as measured by the intake sensor.                                                                 |
| PUMP TIME<br>nn.n HRS     | This displays the amount of hours the pump engaged interlock input is active.                                                            |
| ANALOG<br>POS REF         | This displays when the analog engine control positive reference signal is out of tolerance.                                              |
| ANALOG<br>NEG REF         | This displays when the analog engine control negative reference signal is out of tolerance.                                              |
| ANALOG<br>ERROR           | This displays when the analog engine control feedback is out of tolerance.                                                               |

| Notes |      |      |  |
|-------|------|------|--|
|       |      |      |  |
|       |      |      |  |
|       |      |      |  |
|       |      |      |  |
|       |      |      |  |
|       |      |      |  |
|       |      |      |  |
|       |      |      |  |
|       |      |      |  |
|       |      |      |  |
|       |      |      |  |
|       |      |      |  |
|       | <br> |      |  |
|       |      |      |  |
|       |      |      |  |
|       |      |      |  |
|       |      |      |  |
|       |      |      |  |
|       |      |      |  |
|       |      |      |  |
|       |      |      |  |
|       |      |      |  |
|       | <br> | <br> |  |
|       |      |      |  |

# WATEROUS

Waterous Company 125 Hardman Avenue South South Saint Paul, MN 55075 (651) 450-5000 www.waterousco.com